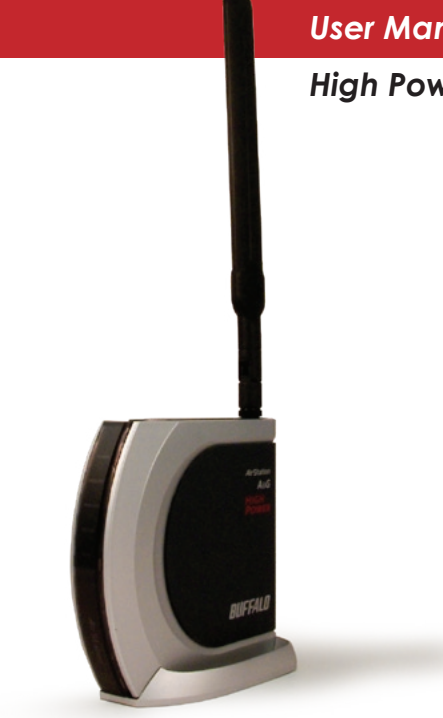

#### User Manual - AirStation WHR-HP-AG108

#### High Power Dual A + G Smart Wireless Router

## Table of Contents

| Introduction                     |
|----------------------------------|
| Basic Setup 6                    |
| AOSS                             |
| Bridge/AP Mode                   |
| AirStation Configuration Utility |
| Home                             |
| Port Mapping                     |
| Firewall                         |
| Windows (MSN) Messenger          |
| Encryption                       |
| Wireless Channel                 |
| Firmware Update                  |
| Internet Connection Reset        |
| Advanced Tab                     |
| WAN Configuration                |
| WAN port                         |
| PPPoE                            |
| LAN Configuration                |
| LAN Port                         |
| DHCP Server                      |

#### Table of Contents

|          | Manual Assignment of IP Address 30 | C |
|----------|------------------------------------|---|
| Network  | Configuration                      | 1 |
|          | Route information                  | 1 |
|          | Address Translation                | 3 |
|          | IP Filter                          | 5 |
|          | Intrusion Detector                 | 3 |
|          | UPnP                               | 9 |
| Wireless | Configuration                      | С |
|          | AOSS                               | C |
|          | 802.11a                            | 1 |
|          | Basic                              | 1 |
|          | Security                           | 2 |
|          | 802.11g                            | 3 |
|          | Basic                              | 3 |
|          | Security                           | 1 |
|          | MAC access limit 45                | 5 |
| Admin (  | Configuration                      | 5 |
|          | Password                           | 7 |

### Table of Contents

|                   | Date/NTP                   | 3 |
|-------------------|----------------------------|---|
|                   | Syslog Transfer 49         | ) |
|                   | Save/Load Configuration 50 | ) |
|                   | Initialize/Reboot51        | l |
|                   | Firmware Update            | 2 |
| Diagnost          | tic53                      | 3 |
|                   | System Information53       | 3 |
|                   | Log Info                   | ł |
|                   | Packets Info               | 5 |
|                   | Client Monitor             | 5 |
|                   | Ping Test                  | 7 |
| Connecting to an  | existing network           | 3 |
| Antenna           |                            | ) |
| Specifications    |                            | ) |
| Troubleshooting   |                            | 2 |
| Glossary          |                            | 5 |
| FCC Information   |                            | 2 |
| Warranty Inform   | nation                     | 5 |
| Contact Informati | on                         | 7 |

Congratulations on your purchase! The AirStation High Power Combo A + G Wireless Router provides two separate wireless networks at the same time, one on the 2.4ghz 802.11g frequency and another on the 5ghz 802.11a frequency.

#### **System Requirements**

- A high-speed (Broadband) Internet connection or existing local area connection.
- A computer with a network connection (wired or wireless) and a good web browser. The screenshots in this manual were taken with Firefox, but Netscape and Internet Explorer are also supported in versions 4.5 or later, and Safari 1.0 and later is supported with Macintosh OS X 10.2 and later.

#### AirStation WHR-HP-AG108 Package Contents

- WHR-HP-AG108 Base Station
- Antenna
- AC adapter and power cable
- CAT5 LAN cable
- Utility CD with Manual
- Quick Setup Guides
- Warranty Statement

Begin by finding a good place to set up your router/access point. Some things to consider:

- You'll need to be able to plug your internet connection into it, so it should go within reach of the LAN cable from your DSL or Cable modem. You'll also want a power outlet nearby.
- Keep the access point as central in your work area as possible. Signal strength and speed fall off with distance.
- Higher is often better. For instance, set it up on the top shelf of a bookcase rather than the bottom one, if possible.

 $S_{\rm crew}$  the antenna into the top of your AirStation. It will probably work best if you orient it to point straight up.

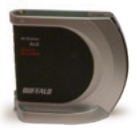

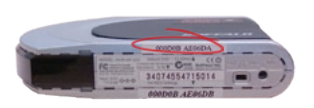

Make note of the AirStation's *wired MAC address*. The LAN or Wired MAC address is the default SSID (wireless network name) of the AirStation. You can find it on the bottom of the AirStation.

You may also wish to contact your ISP to ask if other information, such as global IP address, subnet mask address, default gateway address, DNS server address, or PPPoE parameters, is necessary to access your internet connection. Write down any necessary information that your ISP requires for connection.

Buffalo recommends using a wired network connection, where your computer is physically connected to the AirStation with a CAT5 straight cable plugged into one of the four LAN ports, to initially set up your router. This type of setup will eliminate possible setup problems with the wireless adapter on the computer being used to configure the AirStation.

The computer used to configure the AirStation should be set to obtain an IP address automatically using a DHCP server. The WHR-HP-AG108 has a default LAN IP address of 192.168.11.1 and Subnet Mask of 255.255.255.0.

- 1. Power down the Cable or DSL modem and the computer which will be used to configure the AirStation router.
- 2. Plug the Cable or DSL's LAN Ethernet cable into the AirStation's WAN port. Initially, you may need to unplug this cable from your computer, hub or other router.
- 3. Plug the provided Ethernet cable into a LAN port on the AirStation and plug the other end into your computer's Ethernet adapter (NIC). If you plan to initially configure the AirStation wirelessly (not recommended), you may skip this step.
- 4. Power on your cable or DSL modem and wait one full minute, then power on the AirStation router and wait one full minute, and finally power on the computer which will be used to configure the AirStation. If the red DIAG light on the AirStation is lit or flashing after several minutes of being powered on, please consult Buffalo Technology Technical Support.

# Log in to the Configuration Tool

| rompt |                                                                                  |
|-------|----------------------------------------------------------------------------------|
| ø     | Enter usemame and password for "AirStation" at http://192.168.11.1<br>User Name: |
|       | root                                                                             |
|       | Password.                                                                        |
|       |                                                                                  |
|       | Use Password Manager to remember this password.                                  |
|       |                                                                                  |
|       | OK Cancel                                                                        |

Launch a web browser on the computer that you're going to use to configure the AirStation.

Enter 192.168.11.1 into the URL field. Naturally, if you change your AirStation's IP address, you'll have to enter the new address instead.

A window will open, prompting you to enter a User ID and Password.

Enter *root* as the User name and leave the password field *blank* unless you have previously configured a password.

Your AirStation's SmartRouter technology will determine the type of internet connection you have automatically, and ask you for any needed information. If your ISP assigns IPs automatically (most cable providers do), their DHCP server will give your router an IP address. If additional login information is required to connect to the internet, the wizard will ask for it. Enter any required login

| Grai-lebox<br>BUFFALD<br>WHR-0545 | AirStation Settings |            |
|-----------------------------------|---------------------|------------|
| BUFFALD<br>WHR-0548               |                     |            |
| Infomation                        |                     | AirStation |
| momation                          | of WAN              |            |
|                                   |                     |            |
|                                   |                     |            |
| Confirm connection                |                     |            |
| Confirm connection                |                     |            |
|                                   |                     |            |
|                                   |                     |            |
|                                   |                     |            |
|                                   |                     |            |
|                                   |                     |            |
|                                   |                     |            |
| ii                                |                     |            |

information if asked. Contact your DSL provider for any missing login information.

If your DSL provider requires that PPPoE information be entered manually, see page 25.

### Home

| UFFALO                                                             |          | -        |             | Wireless Access Point |
|--------------------------------------------------------------------|----------|----------|-------------|-----------------------|
| HR-HP-AG108                                                        |          |          |             | AirStation            |
| HOME                                                               | Advanced |          | System Info | E LOGOUT              |
|                                                                    |          | _        |             |                       |
| asic Settings                                                      |          | MOD      | C           |                       |
| Internet                                                           |          | Router   | Mode        |                       |
| 30 Infernet Games (Port Mapping)<br>39 Infrusion Datedorf Irrevall |          |          | Chang       | ge Mode               |
| Wireless                                                           |          | WAN      |             |                       |
| Winsless Encryption (INEP/TRIPIAES)                                |          | i dive W | Verw Ct     | ment Status           |
| Other                                                              |          | WIRE     | LESS        |                       |
| Solardala Air@alive Firmwara                                       |          | IEEE     | 802.11a     |                       |
| so initialize ArCtation                                            |          | Encry    | ption Ott   |                       |
|                                                                    |          | ICCC     | 802.11g     |                       |
|                                                                    |          | Encry    | ption Off   |                       |
| DRun Internet Connection Wizard (Easy Setup)                       |          |          | 0           | 101                   |
|                                                                    |          |          |             |                       |

This is the opening page of your AirStation's configuration tool. You can always get to it from within the configuration screens by clicking on *Home*. From here, you can configure *port mapping* for your internet games, turn on UPnP for *Windows (MSN) Messenger*, configure your *Firewall*, setup *Encryption*, choose your *Wireless channel*, *Enable IPv6*, update your AirStation's firmware, and reset your Internet connection's configuration. As you explore the configuration tool, you

can usually get context sensitive help by clicking on the *Help* link at the top right of the page.

To go to Advanced Settings (page 25), click on the *Advanced* tab. To get the system information you need to set up a wireless client that doesn't support AOSS, click on the *System Info* tab. See page 17 for more on *Home*.

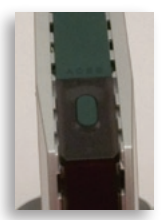

**AOSS** (AirStation One-Touch Secure System) is a simple system for configuring your wireless network securely. If your router and your client device are installed and both support AOSS, then making a secure wireless connection between them is very easy.

Push the AOSS button on the top of your router and hold it in for a few seconds. The AOSS light will begin to flash amber. You now have two minutes to push the AOSS button on your client device and finish the connection.

If you have a *standalone client device*, it will probably have a little red button labled "AOSS" on it. Push the button! About 15 seconds later, you'll have a secure network connection.

If your client device is a PCI or CardBus card, CardBus, the AOSS button will probably be in its *Client Manager Software*. Check your client device's user manual for instructions on where to push or click the AOSS button. Image: standalone cli-<br/>ent devicePC cardClient Manager<br/>Software

After you've pressed both buttons, it will

take about 15 seconds for the connection to complete. When it's finished, the AOSS light will glow a solid amber. You now have a secure network connection!

#### Some things to keep in mind

- Only one AOSS wireless client adapter can be configured with the AOSS router at a time. The buttons will need to be re-pressed to connect each additional AOSS wireless client adapter.
- It is not necessary to AOSS client devices that have already been configured via AOSS, unless significant changes have been made to the wireless network.
- Do not attempt to configure two separate AOSS networks at the same time, as it may cause undesired configurations.
- If an undesired client has connected via AOSS, it can be disconnected from within the WHR-HP-AG108's advanced configuration menus.

# Bridge/AP Mode

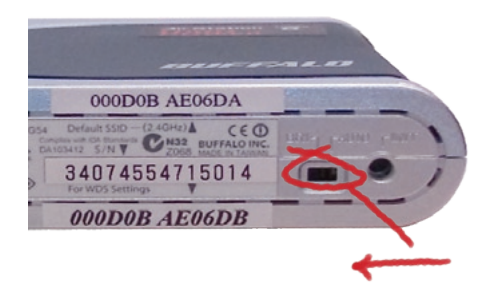

This AirStation supports quickly changing the product from a wireless router to a conventional access point.

Put your Airstation into Bridge/Access Point Mode by moving the switch on the bottom of your AirStation from AUTO to BRI. This changes the default IP address of the AirStation from 192.168.11.1 to 192.168.11.100, and DHCP, NAT, and the WAN port are disabled.

Bridge/AP Mode might be desirable if you're adding wireless capability to an existing network with a router. It is not suitable for most home configurations. If you plan to use the AirStation as an normal wireless router, make sure that this switch is in the normal (AUTO) position!

| 🗢 0 🐑 🍰 🔂 🕅 Hapo//192 348.11.1/ap-ber,                                    | /cg/req+bid | 1 0 3 C       |                |
|---------------------------------------------------------------------------|-------------|---------------|----------------|
| UFFALO<br>HR-HP-AG108                                                     |             |               | AirStation     |
| HOME                                                                      | Advanced    | > System Info | E LOCOUT       |
|                                                                           |             |               |                |
| Basic Settings                                                            |             | MODE          |                |
| Internet                                                                  |             | Router Mode   |                |
| >> internet Games (*ortMapping)<br>>> intrusion Delector/Fineext          |             | Ch            | anga Mode      |
| Wireless                                                                  |             | WAN           |                |
| Wretess Encypton (WEP/TNP/AES)     Minimum Channel     Prof. Path Through |             | View          | Current Status |
| Other                                                                     |             | WRELESS       |                |
| 30 Update ArStation Firmware                                              |             | IEEE 802.11a  |                |
| 30 mm size 4/12/siton                                                     |             | Encryption Of |                |
|                                                                           |             | IEEE 802.11g  |                |
| nternet Connection                                                        |             | Encryption Of |                |
| 30 Run Internet Connection Witard (Easy Setup)                            |             |               | 6-1-5<br>A-188 |
|                                                                           |             |               |                |

If your wireless client doesn't support AOSS, you'll have to configure it manually. From the *Home* page, click on the *System Info* tab.

#### System Info

|                                                         | System Inf                                  | formation                                                                              |                                                                                          | HELP |
|---------------------------------------------------------|---------------------------------------------|----------------------------------------------------------------------------------------|------------------------------------------------------------------------------------------|------|
| HOME<br>LOGOUT                                          | Model<br>AnStation Name<br>Operational Mode | WHIRE HE ACTOR VIELT 32<br>APOSCORECATE CE<br>Router tilodo                            |                                                                                          |      |
| REP-ED-AGI DE                                           | WAN                                         | When it is a                                                                           | Recommendant                                                                             |      |
| WAN Centig<br>LAN Centig<br>Network Config              | LAN                                         | P Address<br>Subset Vala<br>DHCP Senor<br>BHC Address                                  | 102.163.11.1<br>250.250.055.0<br>End840<br>00.00.052.04.15.00                            |      |
| Wireless Config<br>Admin Config<br>Diagnostic           | Wreess(802.11a)                             | Whatese Batus<br>OSID<br>Encoption Blode<br>Whatese Channel                            | Enabled<br>CODDCDCMTECE_A<br>Not Configured<br>ExChanner (Channel may be changed by DFS) |      |
| System Info<br>Log into<br>Eacket.Info<br>Client Nowlog | Wreters(802 11g)                            | Web Address<br>Webbes Status<br>SSD<br>Enclarice Rode<br>Webbes Charnel<br>BHC Address | Bishind<br>Baptir G<br>Not Centigunes<br>6Charmer (unit)<br>09 80 SECK 18: C7            |      |

This page gives you all the information you might need to configure your non-AOSS wireless client. Probably you'll just need the SSID, encryption type, and password. Consult your wireless client's documentation for more information on configuring it if necessary.

You can get here from Home by clicking the *System Info* tab.

## AirStation Configuration Tool (Home)

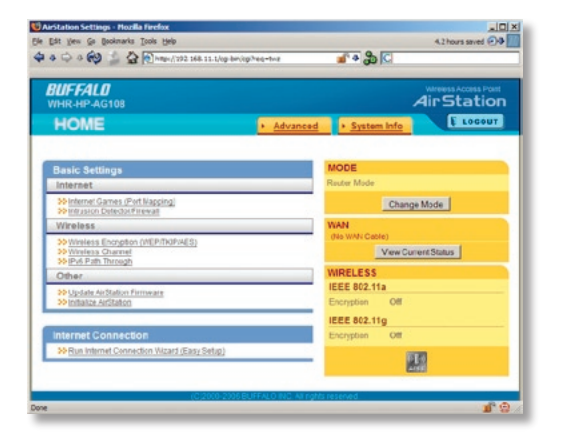

When you first open your AirStation Configuration Tool, it will take you to *Home* (see also page 11). From Home, you can configure *port mapping* for your internet games, set UPnP for *Windows (MSN) Messenger*, configure your *firewall*, setup *encryption*, choose your *wireless channel*, enable IPv6, update your AirStation's firmware, and reset your *Internet Connection*'s configuration. Clicking the *Advanced* tab gives you access to all of the AirStation's configuration tools.

You can get back to Home from anywhere in the management tool by clicking on the *Home* button at the top left of the screen. Let's begin exploring advanced settings by clicking on *Internet Games (Port Mapping)*.

## Internet Games (Port Mapping)

| R-HP-G54                   |                               |                                                                                                    | A                 | r Stati    |
|----------------------------|-------------------------------|----------------------------------------------------------------------------------------------------|-------------------|------------|
|                            |                               |                                                                                                    |                   |            |
|                            |                               |                                                                                                    |                   | _          |
| ernet Gameplay             | un the second                 |                                                                                                    |                   |            |
| rt translation Configu     | ration                        |                                                                                                    |                   |            |
| Port Translation           |                               |                                                                                                    |                   |            |
| TCP                        |                               |                                                                                                    |                   |            |
| UDP                        |                               |                                                                                                    |                   |            |
| LAN IP Address             | IP address o     Manual Confi | f your PC(192.168.11.2)<br>guration                                                                                                    |                   |            |
| Consult your game's docum  | entation or tech su           | pport for instructions on                                                                                                    | configuring ports | for proper |
| Setup NAT at [Advanced Set | tings]-[Network Co            | nfig)-[Network Address 1                                                                                                    | Translation]      |            |
|                            |                               |                                                                                                    |                   |            |
|                            |                               |                                                                                                    |                   |            |
| Return                     |                               |                                                                                                    |                   | Apply      |
|                            |                               |                                                                                                    | 8                 | 1.1        |
|                            | Configuration                 |                                                                                                    |                   |            |
| De Custom Port Translation | conguiacon                    | and a second second sec |                   |            |

Select any ports that need to be opened for your internet games to function correctly. Consult your game's documentation for more information on what ports need to be configured.

| <b>IFFALO</b><br>HR-HP-G54  | Wireless Access Po<br>AirStatic                                                                                                    |
|-----------------------------|----------------------------------------------------------------------------------------------------|
|                             |                                                                                                    |
| onfigure Intrusion Dete     | ctor/Firewall                                                                                                    |
| >> Choose Security Level Fo | r Intrusion Detector                                                                                                    |
| Intrusion Detector Level    | High Use packet iter settings for influsion detector.<br>Detect influsion and notify influsion Detector utility.     Medium Detect influsion and notify influsion Detector utility.     Low Detect influsion and record to a log file.     None No influsion detection. |
| IP address of notified PC   | Notify the PC I'm using now (192.158.11.2)     Notify PC at this IP address. 112.148.11.5                                                                                                    |
|                             |                                                                                                    |
| Return                      | Next                                                                                                    |
|                             |                                                                                                    |

From this page, choose the level of firewall security you desire. You may also choose to have alerts sent to a different PC, if you like. Click *Next* when done to restart the router.

Get to this page from Home by clicking on *Firewall/Intrusion Detector*.

## Windows (MSN) Messinger/UPnP

| Stoties Settings - Macilio<br>Edit Viow Go Bookma<br>OFFALO<br>WHR-HP-G54             | Perfer<br>As Iools Help<br>BMp://190168111/cgi-bin/cgi/reg-tm&tmetg                                                                       | Air Station                  |
|---------------------------------------------------------------------------------------|----------------------------------------------------------------------------------------------------|------------------------------|
| Windows (MSN) M<br>UPnP                                                               | Aessenger                                                                                                    |                              |
| UPnP                                                                                  | Erable                                                                                                    |                              |
| UPnP is required fr<br>Universal Plug n P<br>How to activate UP<br>How to activate UP | rr proper operation of Windows (MSN) Messi<br>ay should be activated on your PC as well as<br><u>nP on Windows XP</u><br>nP on Windows Me | enger.<br>Lyour AirStation . |
| Return                                                                                |                                                                                                    | Apply                        |

Windows (MSN) Messinger requires UPnP for proper operation. You may *Enable* UPnP here. UPnP may need to be configured on your PC as well.

If you need to configure UPnP on your PC, the links at the bottom of the page have instructions for doing so on Windows ME and XP computers.

Get to this page from Home by clicking on *Windows (MSN) Messinger*.

## **Wireless Encryption**

| rStation Settings - Nozilla Firefox                                |                                                                          |         |
|--------------------------------------------------------------------|--------------------------------------------------------------------------|---------|
| Edit Yew Ge Bookanaris Look (                                      | 90 D http://192.168.11.1/cg-bin/ogPreq=fmil/m+top_vizerd_func_viarf.html |         |
| BUFFALD<br>WHR-HP-AG108                                            | AirSta                                                                   | ition   |
| Encryption Level (WEP/TK)                                          | P/AES)<br>fand to which encomilion is set                                |         |
|                                                                    | and to minor entitle on its sec                                          |         |
| Single and a standard t                                            | 11a Set encrystonfor                                                     |         |
| A wreless standard to which<br>encyption is set                    | 11g Bet exception for.<br>11a and 11g will be set in same enception      |         |
| There are multiple wireless form<br>You may perform each encryptic | nats in this AirStation.<br>In setup seperately                          |         |
| Bahan                                                              |                                                                          |         |
|                                                                    | (c)20082000 BUTFALC 846. Al rights in survec                             | Peopled |

This page is available from *Home* by selecting *Wireless Encryption*. Here, you can manually select the type of wireless encryption you'd like to use. Please select the band you wish to configure, a, g, or both the same. Your AirStation supports three different encryption schemes; choose the best one that all your clients support.

Virtually all wireless clients support **WEP**. It's a lot better than nothing.

 $\ensuremath{\mathsf{TKIP}}$  is much more secure than WEP, but slower.

**AES** is even more secure than TKIP, and the fastest of all. Highly recommended if all of your wireless clients support it.

Note that TKIP and AES are forms of WPA, and may be referred to by that name in your wireless client's documentation.

#### Wireless Channel

| Edt | Vew Gr I                                                                                    | toolmaris                                                                                 | Tools Hel                                                             | h 13 http://192.166.11.1/cp.bio/opt-perfertifemetre wined her wine charged html                                                                                                    | -          |
|-----|---------------------------------------------------------------------------------------------|-------------------------------------------------------------------------------------------|-----------------------------------------------------------------------|----------------------------------------------------------------------------------------------------|------------|
| BU  | F <b>FALO</b><br>R-HP-AG1                                                                   | 08                                                                                        | Tree Be                                                               | AirStati                                                                                                    | lant<br>Ol |
| Wi  | reless Ch                                                                                   | annel                                                                                     |                                                                       |                                                                                                    |            |
|     | 22 Wretess                                                                                  | Channel Se                                                                                | fection                                                               |                                                                                                    |            |
|     | 802.11 a Ch<br>902.11 a Ch<br>902.11 g Au                                                   | nnel 64 (Joe<br>in using DF<br>5 Channel 3                                                | CPS)                                                                  | (Current Channel: 64)<br>inel in automatically inlanged if meteorological radar or other interference is detected<br>t Channel: 6)                                                                                                    |            |
|     | f other wire<br>by using no<br>non-overtap<br>To avoid into<br>11a, channel<br>11g, channel | less device<br>s-overlappi<br>oing chann<br>efference, a<br>ris 36, 40, 4<br>ris 1, 6, 11 | s, on chann<br>ng channel<br>eis becaus<br>ssign wite<br>4, 40, 52, 5 | velis close to that of your ANSbalon, caupe interference,<br>6 For exempte, channels 1, 6, and 11 are<br>the second second second second second second second second<br>second second second second second second second second<br>56, 60, 64 |            |
|     | Whin a cha<br>Whin Aito I<br>Current Ch                                                     | nnei with D<br>Channel Is<br>annel' sho                                                   | FS is selec<br>selected, a<br>rs the auto                             | ded on 11a, setting may take 1-3 minuters to detect meteorological radiar<br>vacant channel is selected automaticatly<br>maticatly selected channel.                                                                                          |            |
|     | _                                                                                           |                                                                                           | _                                                                     |                                                                                                    | _          |
|     | Reli                                                                                        | m                                                                                         |                                                                       | Appy                                                                                                    |            |
|     |                                                                                             |                                                                                           |                                                                       |                                                                                                    |            |
|     |                                                                                             |                                                                                           |                                                                       | CT2500-2006 BUFFALO INC All rights reserved.                                                                                                    |            |
| _   |                                                                                             |                                                                                           |                                                                       |                                                                                                    | Histoi     |

This page is available from *Home* by selecting *Wireless channel*. With *Auto Channel* selected, your AirStation will choose the best channel available.

Auto Channel is available on both the a and g band and is the recommended setting if you are unaware of which channel will be optimal for your wireless network.

This page also includes tips for avoiding channel interference.

## Firmware Update

| IR-HP-G54                                                                                                    | AirStatio                                                                                    |
|----------------------------------------------------------------------------------------------------|----------------------------------------------------------------------------------------------|
|                                                                                                    |                                                                                              |
| odate Firmware                                                                                                    |                                                                                              |
|                                                                                                    |                                                                                              |
| Select the Aristation firmware update file.     Firmware File Name                                                                                               | Browse                                                                                       |
| Once you start the firmware update, do not unplug ro<br>finished and the Diag LED on the front of the router h<br>updated firmware files from the following link | uter or close browser window until update has<br>as stopped blinking (about 90 seconds). Get |
| Lownoid 3                                                                                                    | ervice                                                                                       |
| Return                                                                                                    | Apply                                                                                        |
|                                                                                                    |                                                                                              |
|                                                                                                    |                                                                                              |

This page is available from *Home* by selecting *Firmware update*. Use *Browse* to select your firmware update file, and then click on *Apply*. Firmware update may take several minutes to complete. Don't power down your AirStation until the diag LED has gone out.

## Internet Connection (Multisession Reset)

| 😢 AirStation Sattings - Mozilla Firefox                             |                   |
|---------------------------------------------------------------------|-------------------|
| Ele Edit View Go Bookmarks Iools Help                               | 19 H              |
| 🗢 a 🗢 🗉 🚱 🔛 🔂 🔮 http://192.168.11.1/cg-bin/cg/?req=inp8.rer 💅 4 👸 🔇 | a backup software |
| BUFFALD<br>WHR-HP-G54                                               | AirStation        |
| Connection Setting                                                  |                   |
|                                                                     |                   |
|                                                                     |                   |
| Detecting Internet connection (Resetting)                           |                   |
| Checking WAN type                                                   |                   |
| W. Charling MAM time submytically. Place unit                       |                   |
| Checking How type automatically. Please wat                         |                   |
| If the screen does not change for a while, please click here.       |                   |
|                                                                     |                   |
|                                                                     |                   |
|                                                                     |                   |
|                                                                     |                   |
|                                                                     |                   |
|                                                                     |                   |
|                                                                     |                   |
|                                                                     |                   |
|                                                                     |                   |
|                                                                     |                   |
|                                                                     |                   |
|                                                                     |                   |
| (C)2000-2005 BUFFALO INC. All rights reserved                       |                   |

From *Home*, selecting the *Internet Connection Wizard (Multisession Reset)* tab will begin the Internet Connection Wizard.

The Internet Connection Wizard will only function correctly in simple networks, where your cable or DSL modem is plugged directly into your AirStation's WAN port. If you have a complicated existing network that you're adding the AirStation to, see page 58.

## **Advanced Settings**

| FFALU                             | WAN Ethernet Settin              | gs                                                                                                    | E HELP |
|-----------------------------------|----------------------------------|----------------------------------------------------------------------------------------------------|--------|
|                                   | Method of Acquiring IP Address   | Perton Taxy Setu:     Advess National Carl None a DHOP Gener     Use PPEC Carl     Use IV Controllered     Use to Solation     Statut P Advess     Sature 1444     Solate 1444     Solate      |        |
| WAN Config                        | Talset up PPPoC. click here      | here and here and her |        |
| WAN Pert                          | Advanced Settings                |                                                                                                    |        |
| LAN CONTO                         | Default Galerray                 |                                                                                                    |        |
| Network Config<br>Wireless Config | Address of DNS Name Server       | Primary<br>Decondary                                                                                                    |        |
| Admin Config                      | VIAN MAC Address                 | Use DeterMac Address (20:00-BEICK TEICS)     C Use this address                                                                                                    |        |
|                                   | WAN Communication Format         | SPEED Auto                                                                                                    |        |
|                                   | Port Number for WEB Configuratio |                                                                                                    |        |

Advanced Settings lets you configure every element of your AirStation. Get to Advanced Settings from Home by clicking the *Advanced* Tab. You may return to Home by clicking on the yellow > *Home* link in the top left corner.

Click *Help* in the top right corner for more information about any of the pages in Advanced Settings.

To begin, click on *WAN Config.* The first page in WAN Config, *WAN Port*, will open.

# WAN Config (WAN Port)

|                                                                                                    | ELP<br>P Server |
|----------------------------------------------------------------------------------------------------|-----------------|
| 10      10      10      10      10      10      10      10      10      10      10      10      10      10      10      10      10      10      10      10      10      10      10      10      10      10      10      10      10      10      10      10      10      10      10      10      10      10      10      10      10      10      10      10      10      10      10      10      10      10      10      10      10      10      10      10      10      10      10      10      10      10      10      10      10      10      10      10      10      10      10      10      10      10      10      10      10      10      10      10      10      10      10      10      10      10      10      10      10      10      10      10      10      10      10      10      10      10      10      10      10      10      10      10      10      10      10      10      10      10      10      10      10      10      10      10      10      10      10      10      10      10      10      10      10      10      10      10      10      10      10      10      10      10      10      10      10      10      10      10      10      10      10      10      10      10      10      10      10      10      10      10      10      10      10      10      10      10      10      10      10      10      10      10      10      10      10      10      10      10      10      10      10      10      10      10      10      10      10      10      10      10      10      10      10      10      10      10      10      10      10      10      10      10      10      10      10      10      10      10      10      10      10      10      10      10      10      10      10      10      10      10      10      10      10      10      10      10      10      10      10      10      10      10      10      10      10      10      10      10      10      10      10      10      10      10      10      10      10      10      10      10      10      10      10      10      10      10      10      10      10      10      10      10      10      1      | ELP<br>P Server |
| WAN Ethernet Settings  WAN Ethernet Settings  WAN Ethernet Settings  WAN Ethernet Settings  WAN Ethernet Settings  WAN Ethernet Settings  WAN Ethernet Settings  WAN Ethernet Settings  WAN Ethernet Settings  WAN Ethernet Settings  WAN Ethernet Settings  WAN Ethernet Settings  WAN Ethernet Settings                                                                                                    | ELP<br>P Server |
| Horizer Start (COT     Horizer Start     Horizer Start     Ho      | P Server        |
| WAR Config     To setup PFPUE, cick here     WAR Part     Pools     Advanced Settings     Pools     Control College                                                                                                    |                 |
| WMR Port POSNE POSNE Posne Posne Pos |                 |
| Cite and a contract of the contract of the con |                 |
| LAN COVING LEGAL GALERAY                                                                                                    |                 |
| Network Config     Mireless Config     Address of DNS Name Server     Secondary                                                                                                    |                 |
| Admin Config     WAN MAC Address     WAN MAC Address     Oue Default MAC Address     Oue This address                                                                                                    |                 |
| WAN Communication Format NDI Auto                                                                                                    |                 |
| Port Number for WEB Configuration                                                                                                    |                 |
| and I                                                                                                    |                 |
| Pppy I                                                                                                    |                 |

Here, you may choose how the AirStation acquires an IP address. Normally, the internet connection wizard will set this for you if you have a cablemodem or DSL. If you're not sure what to choose, perform *Easy Setup*.

To setup PPPoE manually, click on *click here* and turn to page 27.

Also on this page, under *Advanced Setup*, you may manually set the Default Gateway, DNS server, WAN MAC address, WAN format, and WEB port number.

Click *Apply* when finished.

## **PPPoE**

| AirStation Settings - Mazill           | 10                                                  |       |
|----------------------------------------|-----------------------------------------------------|-------|
| Edt Yew Go Bookmarks                   | Icols Help                                          |       |
| · • ◇ · 徐 徐 登 🖲                        | tp://192.168.11.1/cgi-bin/cgi?heq=ft&id=2 💣 🌢 🔂 🕻   |       |
| BUFFALO                                | PPPoE Settings                                      | THELP |
| Air Station<br>Wreless LAN Access Port | Default PPPoE Connection No Session is Active       |       |
| > HOME                                 | IP Unnumbered PPPoE Connection No Session is Active |       |
| > LOCOUT                               | Apply                                               |       |
| WHR-G54S                               |                                                     |       |
| WAN Config                             | PPPoE Connection List                               |       |
| WanPort                                | Connection settings not registered                  |       |
| PEPoE                                  | Edit Connection List                                |       |
| LAN Config                             |                                                     |       |
| Network Config                         | Display Preferred Connections                       |       |
| Wireless Config                        | No. Name Destination Source address                 |       |
| Admin Config                           | Preferred connection settings not registered        |       |
| E Diagnostic                           | Edit Preferred Connection List                      |       |

Many DSL connections require a PPPoE Connection in order to log in to an internet connection. Normally, the Easy Detection Wizard will help you configure that, but you may manually configure one here. Consult your ISP for more information on correctly configuring your PPPoE connection.

To add a new PPPoE connection, click *Edit Connection List.* To choose your preferred connection, click on *Edit Preferred Connection List.* 

# LAN Config (LAN Port)

| Ele Edi | etion Settings - Mezilla<br>View Go Bookmarks                                                                                                    | Forfox<br>Icols Help                                                                                                    | 801<br>슈페                                                                                            |
|---------|----------------------------------------------------------------------------------------------------|----------------------------------------------------------------------------------------------------|----------------------------------------------------------------------------------------------------|
|         | Control of the second second | All Statu II Urop-bny cop heq-Hbd-H-4  LAN Side Ethernet Setting:  LAN Side IP Address PAddress PAddress Packet Hold Coper Hold PAddress Packet Hold Coper Hold PAddress Packet Hold Packet Packet Pa | Sa Rece<br>s Rece<br>111<br>12250 M<br>Through one A Automision<br>LAN Settings - <u>DHCP Server</u> |
|         | Diagnostic                                                                                                    |                                                                                                    |                                                                                                    |

Default for the *LAN side IP address* is 192.168.11.1. To add the AirStation to an existing LAN, specify a unique IPaddress, not used elsewhere in the network.

The default Subnet Mask is 255.255.255.0. To connect AirStation to an existing LAN, specify the Subnet Mask that the LAN uses.

If there's more than one DHCP server on a network, disable all but one of them. To have DHCP assign addresses from a specific range, enter a begining address by *Assigned IP Address* and give the number

of addresses to assign in the *Addresses* box. To exclude specific addresses from being assigned by DHCP, specify them in the *Excluded IP Address* box. Multiple IP addresses may be specified by seperating them with a comma, e.g. 192.168.11.7,192.168.11.9. You can also specify an IP address range by start and end address connected by a dash, e.g. 192.168.11.15-192.168.11.21. The ',' and '-' can be used at the same time, e.g. 192.1 68.11.7,192.168.11.9,192.168.11.15-192.168.11.21, up to a total string length of 128 characters.

Click the *Help* link in the top right corner for more information.

| UFFALU<br>InStation                                                                          | DHCP Server Settings             |                                                                                                    |    |
|----------------------------------------------------------------------------------------------|----------------------------------|----------------------------------------------------------------------------------------------------|----|
|                                                                                              | CHCP Server<br>CHCP IP Address P | Totala     Totala     Totala | ** |
| WHR-0548                                                                                     | Advanced Setting                 | 5                                                                                                    |    |
| -                                                                                            | Lease Period                     | 48 Hourt                                                                                                    |    |
| With Config<br>With Part<br>EPP-E                                                            | Default Gataway                  | ArDaten's IF Address     (192 188.11.1)     Opecified IF Address     Dec Mel Review                                                                                                    |    |
| LAN Config     LAN Config     LAN Part     CRCP Server     Network Config     Wreless Config | CRIS Servers                     | Constantiants Programs     (192168151)     Save, feet Process     Primary     Save, feet Process     Const Security                                                                                                    |    |
| Admin Config     Diagnostis                                                                  | WING Server                      | Assgned IP Access     (serve)     Save field IP Access     Do Nat Specify                                                                                                    |    |
|                                                                                              | Domain Name                      | Adsgred Domain Name     Danse     Oported Domain Name     Oported Domain Name     Do Not Specty                                                                                                    |    |
|                                                                                              | Apply                            |                                                                                                    |    |
|                                                                                              | Current DHCP CB                  | ent information 2 MELP                                                                                                    |    |
|                                                                                              | 102 168 11 10 00 000             | Address Host Name Lease Period Status<br>11000/1106 Monual<br>11004/55.30 Schwebritt Minual                                                                                                    |    |
|                                                                                              |                                  | and the all of the to another all of the the terminal of the terminal                                                                                                    |    |

This page offers the same DHCP settings as the previous one, and in addition, offers you the chance to change the *Lease Period*, *Default Gateway*, *DNS servers*, *WINS server*, and *Domain Name*. Click *Apply* when you have the settings the way you want them.

To manually assign an IP address, click *Manual Assignment.* 

## DHCP Server (Manual Assignment of IP Address)

| WFFALD<br>Air Station | DHCP                                                                                   | Server Settings    | - Manual Assi | gnment | t of IP Address 🧧 | HELP |
|-----------------------|----------------------------------------------------------------------------------------|--------------------|---------------|--------|-------------------|------|
| > HOME                | Retar to previous page                                                                 |                    |               |        |                   |      |
| > LOGOUT              |                                                                                        |                    |               |        |                   |      |
| WHR-HP-G54            | Add Client Info                                                                        | primation          |               |        |                   |      |
| E was Contin 1        | MAC Address                                                                            |                    |               |        |                   |      |
| LAN Centig            |                                                                                        |                    |               |        |                   |      |
| LANPert               | Add                                                                                    |                    |               |        |                   |      |
| BHCP Server           |                                                                                        |                    | <b>.</b>      |        |                   |      |
| Network Config        | Current DHCP                                                                           | Client Information | mar           |        |                   |      |
| > Wireless Config     | IP Appress                                                                             | MAC Address        | Lease Period  | Status | Customae          |      |
| Admin Config          | 100 100 11 2 (*)                                                                       | 0017.409A.SEGE     | 47.43.67      | Art    | Morvel Assignment |      |
| E Disensitie          | (*) The IP Address of the client that is configuring this AirStation is (192-108-11-2) |                    |               |        |                   |      |

To manually link a LAN address to a MAC address, enter them under *Add Client Information* and click *Add*.

Current DHCP Client Information shows all LAN addresses currently assigned by AirStation's DHCP. You may configure a specific client to always recieve the same IP address by clicking *Manual Assignment* to the right of its MAC Address. Clicking *Delete* returns a manually assigned client to normal DHCP operation. *Edit* allows you to manually adjust a linked IP Address and Mac Address in the Client Information window above.

## Network Config (Route Info)

| IFFALU<br>inStation                     | Routing Informat                                        | ion Settings 🛛 🧧 🛚               |
|-----------------------------------------|---------------------------------------------------------|----------------------------------|
| Ireless LAN Access Point                | WAN Side RIP Transmission                               | None                             |
| 2 HOME                                  | WAN Side RIP Reception                                  | None 💌                           |
| > LOGOUT                                | LAN Side RIP Transmission                               | None 💌                           |
| Network Config                          | Routing Information THE<br>Destination Address Subnet M | LP<br>Aask Gateway Metric Status |
| IP Filter<br>Intrusion Detector<br>UPnP | Edit Routing Information                                | hisplay Current Status           |
| Wireless Config                         |                                                         |                                  |
| Admin Config                            |                                                         |                                  |
| Admin Config                            |                                                         |                                  |

By default, the AirStation receives RIP (Route Information Protocol) information only from your local network, and doesn't broadcast RIP at all. For large, complicated network configurations, you may wish to modify this behavior. Click *Apply* when you have your desired configuration.

Lower on the page, routing information is displayed. Click *Edit Routing Information* to add a new route manually.

## Network Configuration (Edit Routing Information)

| Airditotion Settings - Musilia Pe             | ala ala ala ala ala ala ala ala ala ala                                                                 |
|-----------------------------------------------|----------------------------------------------------------------------------------------------------|
| Ele Edit View Go Bookrasia                    | Ious Holp                                                                                               |
| 40000 (1) (1) (1) (1) (1) (1) (1) (1) (1) (1) | tp://192168.11.1/opi-bit./og/fileg=th&d=78itand=576226655 👔 🗣 💑 💭 colociup software                     |
| BUFFALD<br>Air Station                        | Routing Information Setup - Editing of Routing Information                                              |
| > HOME                                        | Finish editing and return to previous screen                                                            |
| > LOGOUT<br>WHR-HP-054                        | Add New Route 🗧 MELP                                                                                    |
| VNAN Config                                   | Destruicon Acidensis<br>Submet Manh 255 255 8                                                           |
| WWN Part                                      | Gateway                                                                                                 |
| LAN Config                                    | Metrix [15<br>Add Plane                                                                                 |
| Network Config                                | Reuting brieferaution Submit Main Codeway Metric Stacus Operation<br>Proving Configmation and Magnitude |
| P 1844<br>Minister Delector<br>UPstP          |                                                                                                    |
| Wireless Config                               |                                                                                                    |
| Diagnoctic                                    |                                                                                                    |

To configure a route manually, enter its *Destination Address* and *Gateway*. Enter a maximum number of hops allowable in *Metric* and click *Add*.

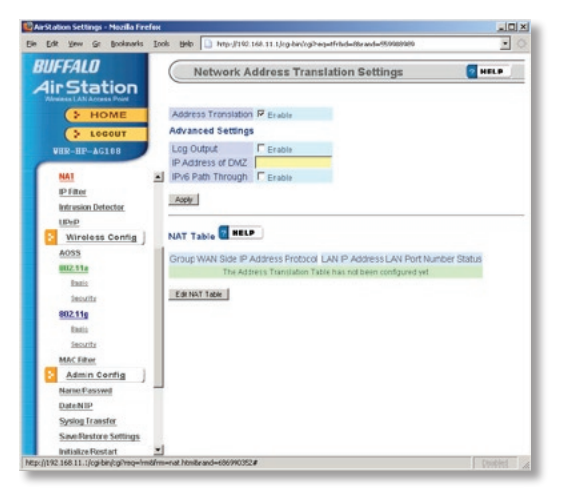

You may disable Network Address Translation and IPsec passthrough by unchecking the appropriate *Enable* boxes. If you have a DMZ, enter its IP address in the *IP Address of DMZ* box. Incoming packets containing no recognizable destination port information will be redirected to the DMZ's IP address.

IPv6 pass through can also be enabled here. This feature should only be enabled if instructed to do so by a network administrator or your ISP.

Click *Apply* when done.

To set a NAT table entry manually, click *Edit NAT Table*.

| 🖸 ArStation Settings - Natile Fe                | efex                                           |                                                                                                    |  |  |  |  |
|-------------------------------------------------|------------------------------------------------|----------------------------------------------------------------------------------------------------|--|--|--|--|
| Ele Edt Yew Go Bookmerks                        | Tools Help                                     | 4 III                                                                                                    |  |  |  |  |
| 40000000000000000000000000000000000000          | tp://192.168.11.1/ogHoin,                      | /cg/heq=th&id=68rand=1008626/ 📹 🗣 🐉 🕼 backup software                                                                                                    |  |  |  |  |
| BUFFALD<br>Air Station                          | Network A                                      | Address Translation Setup - Edit NAT Table                                                                                                    |  |  |  |  |
| 5 HOME                                          | Return to previous page                        |                                                                                                    |  |  |  |  |
| LOGOUT                                          | Edit NAT Table                                 | HELP                                                                                                    |  |  |  |  |
| HIR-II-GOA                                      | Group                                          | New Group Croup Name                                                                                                    |  |  |  |  |
| WAN Config ]                                    | WAN Side IP Addre                              | AFStation's WAN IP Address .                                                                                                    |  |  |  |  |
| EFENE<br>LAN Config ]<br>UN Part<br>DECP Server | Protocol                                       | C AN<br>C IONE<br>C Manual<br>C TCP/CC<br>FTCP/CC<br>FTCP/ |  |  |  |  |
| Exate hite                                      | LAN IP ACCRESS                                 | 192.160.11.2                                                                                                    |  |  |  |  |
| MI                                              | LAN Port                                       | TCPUOP Put                                                                                                    |  |  |  |  |
| 107 Filler<br>Inde weden: Deffection            | New Oroup                                      |                                                                                                    |  |  |  |  |
| Vireless Config     Admin Config     Diagnostic | NAT Table 💽 HEA<br>Group WAN Side IP<br>The Ad | Address Prozocol LAN IP Address LAN Port Customze<br>cress Transition Table has not over selbc w?                                                                                                    |  |  |  |  |

From this page you may manually add entries into the Address Translation Table. Click *Add New Group* when each is complete.

#### **IP Filter**

| 🛛 AirStetion Sattings - Musilin Fi              | refrs                                                                                                    |       |
|-------------------------------------------------|----------------------------------------------------------------------------------------------------|-------|
| Ble Edt Yow Go Bookmake                         | Toole Field                                                                                                    | 18 II |
| 수 이 이 이 위 이 이 이 이 이 이 이 이 이 이 이 이 이 이 이         | np //1921681111/cg-bin/cg/heq+th&id=5&nerc=20255411🛫 🌢 🔂 🔀 backup software                                                    | _     |
| BUFFALD<br>Air Station                          | Packet Filter Settings                                                                                                    | HELP  |
| > HOME<br>> LOSOUT                              | Assiv                                                                                                    |       |
| NHR -HP -054                                    | Basic Rules HELP                                                                                                    |       |
| WAN Config<br>WAN Pett<br>FPRvt<br>LAN Config   | Dasis Rules Inunder of Pockets Resetties India Resettie Back Pring Briss Andre Reset Reset Of Pockets Reset Reset Reset Rules |       |
| DKP Server                                      | IP Filter Rules The Heart<br>Direction Operation Source IP Address Destination IP Address Protocol Number of Paci-            | ets   |
| Fourie Info<br>NAT                              | The IP Filter has not been configured yet<br>Configure IP Filter                                                              |       |
| Intrusion Detector                              |                                                                                                    |       |
| Wireless Contig<br>Admin Contig                 |                                                                                                    |       |
| Wireless Config     Admin Config     Diagnostie |                                                                                                    |       |

Your AirStation comes pre-configured with basic rules. You may choose which of these to use by clicking on *Add/Delete Basic Rules* and turning to page 36.

To make a custom rule, click on *Configure IP Filter* (page 37).

## IP Filter (Add/Delete Basic Rules)

| Edit Vew Go Bookmarks                | den<br>Joois Help<br>27/15/163111/contration/wavett6.id=f6rmid=20/85411          | uiti ×<br>∰ Ш<br>• Sa Citarius soteas |
|--------------------------------------|----------------------------------------------------------------------------------|---------------------------------------|
| Air Station                          | Packet Filter Settings - Add/Delete I                                            | Basic Rules                           |
| 3 HOME<br>3 LOGOUT<br>WHR-HP-G54     | Peturito previous page<br>Basic Rules Information HILLP<br>Basic Rules Operation |                                       |
| WAN Config                           | Deny Setup trom Wiseless LAN                                                     |                                       |
| LAN Config ]                         | Prohibit NBT and Wicrosofh DB Routing www.cttive.ct.en.com                       |                                       |
| Network Config                       | Dick Proj from WAN                                                               |                                       |
| BAT<br>Diffeet<br>Intrusion Detector |                                                                                  |                                       |
| Wireless Config<br>Advin Config      |                                                                                  |                                       |

Get here by clicking on *Add/Delete Basic Rules* (see page 35). You may choose which of AirStation's preconfigured basic rules are enabled or disabled. Active rules are displayed with a green background, and disabled rules are shown in red. Choose the rules you want to use by clicking under *Operation*. When your choices are complete, click on *Initialize*.
| 😉 Jirštotian Šattings - Masilla Fire            | efes            |                                                     |                                               |                                                  |                        |
|-------------------------------------------------|-----------------|-----------------------------------------------------|-----------------------------------------------|--------------------------------------------------|------------------------|
| Elle Edir Yiew Go Bookmarks                     | Iocis Heip      |                                                     |                                               |                                                  | a 🖬                    |
| 400000000000000000000000000000000000000         | tp://192.168.11 | 1/cgi-bin/cgi1ra                                    | q=11&id=32.tend=2328541                       | 67 🚽 🗣 🔓 💽 backup s                              | enew#o                 |
| BUFFALD<br>AirStation                           | Pac             | ket Filter Se                                       | ettings - IP Addre                            | ss Based Filter                                  | C HELP                 |
| HOME                                            | Returntop       | revious page                                        |                                               |                                                  |                        |
| NHR-HP-054                                      | IP Addres       | s Based Filter                                      | E HELP                                        |                                                  |                        |
| C                                               | Operation       | Ignored                                             |                                               |                                                  |                        |
| WAN Config<br>WAN Port                          | IP Address      | Dource P Adores                                     |                                               | Destnation                                       |                        |
| ESTINE<br>LAN Config<br>LANPert<br>DRES Servert | Protocol        | © AB<br>© 10M <sup>®</sup><br>© Norusi<br>© 10P/00P | Protoco: Nambor<br>TCP For Monuel Set         | ing 💌 Nethed of spec (f)                         |                        |
| Finds Me<br>NAT                                 | Add Rule        | 1                                                   |                                               |                                                  |                        |
| Br Filler<br>Infrason Dotector                  | IP Filter In    | formation 🔳                                         |                                               |                                                  |                        |
| Wireless Config                                 | Direction 0     | peration Source                                     | P Address Destination<br>The T Titler Nee not | IP Address Protocol Numb<br>been configured ref. | er of Packet Custoriae |
| Diagnostic                                      |                 |                                                     |                                               |                                                  |                        |
|                                                 |                 |                                                     |                                               |                                                  |                        |

Clicking on *Configure IP Filter* from the IP filter page (page 35) will bring you to this page, where you can make your own rules. Click *Add Rule* when you have each rule configured the way you want it.

# Network Configuration (Intrusion Detector)

| HERE AL O                      |                                   |                              |                                |
|--------------------------------|-----------------------------------|------------------------------|--------------------------------|
| IFFALU                         | Intrusion Detector S              | Settings                     | C 100.7                        |
| ir Station                     |                                   |                              |                                |
| > HOME                         | Intrusion Detector                | Enoble                       | 2                              |
| > LOCOUT                       | IP Epocting                       | E Beck                       |                                |
| NHR-HP-654                     | Trirestold Value                  | 5                            |                                |
| WAN Config                     | Email Alert Notification          | Set Tex.                     |                                |
| WANES                          | Email Address to sond Alert to    | 10                           |                                |
| 2000 E                         | Sender Emol Address               |                              |                                |
| LAN Contra                     | SMTP Server Address               | 20.                          |                                |
| LANExt                         |                                   | FOP3 Sener Address           |                                |
| URICP Server.                  | Recenting Email Server            | UserNemc                     |                                |
| Network Config                 | Authorization (POP3)              | California California        |                                |
| Hards hits                     |                                   | 1.00000                      | (Confirmator)                  |
| SAL                            |                                   |                              |                                |
| E-1 des                        | E Pep up Alert notrication        |                              |                                |
| <b>Bits series:</b> Definition | IP Address for Pop-up Notificacio | 05 102108133                 |                                |
| (R)E                           | 'To notify specified PC by r      | con-up window, the Buffala ( | lient Manager software must be |
| Wireless Config                | running on a PC.                  |                              |                                |
| Admin corrig                   |                                   |                              |                                |
| Disgnestis                     | Acoly                             |                              |                                |
|                                |                                   |                              |                                |
|                                | Intrusion Detector Information    | ClearLog                     |                                |
|                                | Turne Errort To                   | Time Hill Count              |                                |

To enable intrusion detector, choose Enable or Enable (Apply packet filter rules) from the Intrusion Detector drop-down box. If packet filter rules are applied, packets will be filtered with packet filter rules before Intrusion Detector is applied.

Blocking IP spoofing blocks packets from devices using an IP address that is not their own.

In the *Threshold Value* box, enter the number of times an event has to occur before you receive notification.

To configure your email alerts, enter your email address and mail server information. You may make up a sender email address,

such as "alert@router.com". Alert emails will appear to come from this address.

Intrusion detector also blocks unauthorized access attempts and suspicious traffic from WAN-side devices (the internet).

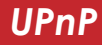

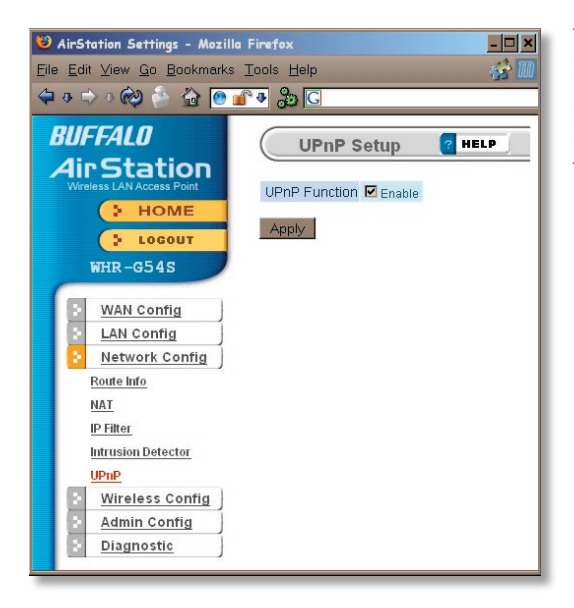

You may disable Universal Plug and Play functionality by unchecking *Enable* here. Note that Windows (MSN) Messenger will not function correctly with UPnP disabled.

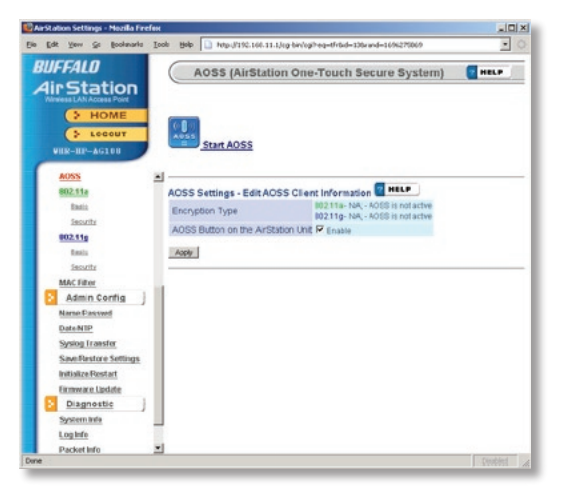

Clicking *Start AOSS* has the same function as pushing the AOSS button on the router: it initiates the AOSS process.

If all your clients support AOSS, it's very simple to set them up. Press the AOSS button on the router, or the one on this page, and then push the AOSS button on the client device.

Each client device will have to be set up seperately. Wait for each AOSS process to finish before starting the next one.

Consult your client device's documentation for the location of its AOSS button.

# 802.11a (Basic)

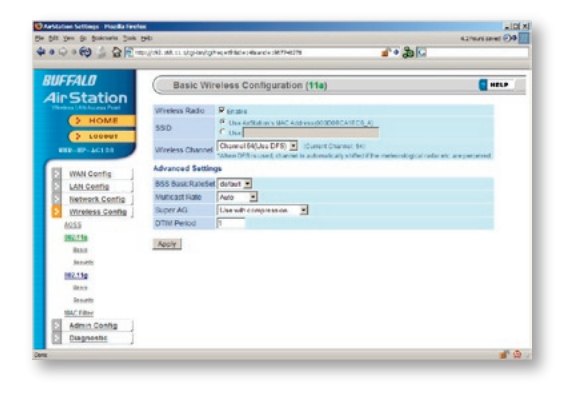

The SSID or network name can be changed by entering a custom SSID and pressing the *Apply* button.

Be careful changing the settings under "Advanced Settings". It's safe to experiment with different SuperAG settings, but don't change the other advanced settings unless you have a reason to do so.

SuperAG technology uses channel bonding to maximize data throughput. The enhanced performance is only available to computer or wireless devices that have a

compatible SuperA or SuperG card, like the Buffalo High Power Dual A + G Wireless USB 2.0 Adapter. SuperAG mode allows wireless network speeds up to 108\* Mbps. *Use with compression* is recommended to use SuperAG on A band. To use SuperAG on G band, see page 43.

# 802.11a (Security)

| UFFALD (                                                                                                    | Wireless \$       | Security Settings (11a)                                                                                                    | THELP                           |
|----------------------------------------------------------------------------------------------------|-------------------|----------------------------------------------------------------------------------------------------|---------------------------------|
| HOME     HOME     HOME     HOME     HOME     HOME     Lan Config     Markork Config     Warkess Config     Wireless Config | Wreizs Encryptor  | Ho Transfere     WEP Enception Key Charactel     WEP Construction     Top     C AS     WAAPSK, Previously Started Ke     WAAPSK, Previously Started Key     Key Reserval Period \$60 | rinpot: 13 characters(NEP128) - |
| 012.11a                                                                                                    | Advanced Setting  | 5                                                                                                    |                                 |
| heinette                                                                                                    | Broadcast SSID    | F Enable                                                                                                    |                                 |
| 0/2110                                                                                                    | Privacy Separator | Enable .                                                                                                    |                                 |
| Basis Security MAC Filter Admin Config Diagnostic                                                                          | Apply             |                                                                                                    |                                 |

Buffalo recommends that you choose the strongest form of encryption that's supported by all your client devices.

- *WEP* is a lot better than nothing, and almost every wireless device ever made supports it.
- *TKIP* is slower than WEP but much more secure.
- *AES* is the most secure of all, and the quickest as well. Use it if you can.

Setting the key renewal period too short can decrease network performance.

By default, the AirStation broadcasts its SSID. This makes it easier for clients to connect to the AirStation. To disable broadcasting, uncheck this box.

Privacy Seperator prevents wireless clients from being able to browse each other's computers. Check *Enable* to turn it on.

# 802.11g (Basic)

| UFFALO                                                                | Basic Wir                                                                           | eless Configuration (11g)                                                                                                    | THELP |
|-----------------------------------------------------------------------|-------------------------------------------------------------------------------------|----------------------------------------------------------------------------------------------------|-------|
| Verless LA Access Port                                                | Wireless Radio<br>SSID<br>Wireless Channel<br>Advanced Setting<br>Wireless Mode     | Cruste     Cuse Address (bootedCATEC5_0)     Cuse Address (bootedCATEC5_0)     Aud Channel Counted Channel 5)     11g(SetM)r1b(11M)-Auto |       |
| LAN Config     Network Config     Wireless Config     Moss     B02.13 | BSS BasicRateSet<br>Multicast Rate<br>Super AG<br>802.11g Protection<br>DTIM Period | default x<br>Auto x<br>Use with compression x<br>7 Enable<br>1                                                                           |       |
| Beas<br>Security<br>Both<br>Back<br>Back Filer<br>BAC Filer           | Apply                                                                               |                                                                                                    |       |

If you have a mixed mode network, with both 802.11b and 802.11g clients, it's recommended that you check *11g protection* to ensure that slower 11b clients don't hog all available bandwidth.

Choosing *Auto* for *Wireless mode* lets both 802.11b and 802.11g clients connect to the network. If you would prefer to allow only one or the other, you have those options as well.

Be careful changing settings under "Advanced Settings". 802.11g Protection and SuperAG settings are safe to experiment with, but don't change the other advanced settings unless you have a reason to do so.

SuperAG technology uses channel bonding to maximize data throughput. The enhanced performance is only available to computer or wireless devices that have a compatible SuperA or SuperG card, like the Buffalo High Power Dual A + G Wireless USB 2.0 Adapter. SuperAG mode allows wireless network speeds up to 108\* Mbps. *Use with compression* is recommended to use SuperAG on G band.

# 802.11g (Security)

| IFFALD                                                                                                    | Wireless :        | Security Settings (11g)                                                                                                    | E HELP                                 |
|----------------------------------------------------------------------------------------------------|-------------------|----------------------------------------------------------------------------------------------------|----------------------------------------|
| VAN Config<br>VAN Config<br>VAN Config<br>VAN Config<br>VAN Config<br>VAN Config<br>VAN Config<br>VAN Config<br>VAN Config<br>VAN Config<br>VAN Config | Wretess Encryptio | His Encrysten     WEP Encrysten Key     MEP Encrysten Key     Characte     a     c     c | ringut. 13 charactere(WEP128) <u>*</u> |
| 862.11a                                                                                                    | Advanced Setting  | 15                                                                                                    |                                        |
| becarily                                                                                                    | Broadcast SSID    | 🛱 Eropia                                                                                                    |                                        |
| 002.110                                                                                                    | Privacy Separator | Enable                                                                                                    |                                        |
| Basis<br>Security<br>MACHiter<br>Admin Config<br>Dispositio                                                                                            | Apply             |                                                                                                    |                                        |

Buffalo recommends that you choose the strongest form of encryption that's supported by all your client devices.

- *WEP* is a lot better than nothing, and almost every wireless device ever made supports it.
- *TKIP* is slower than WEP but much more secure.
- *AES* is the most secure of all, and the quickest as well. Use it if you can.

Setting the key renewal period too short can decrease network performance.

By default, the AirStation broadcasts its SSID. This makes it easier for clients to connect to the AirStation. To disable broadcasting, uncheck this box.

Privacy Seperator prevents wireless clients from being able to browse each other's computers. Check *Enable* to turn it on.

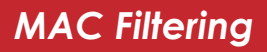

| Endere MAC Filtering(11a) Costse     Endere MAC Filtering(11a) Costse     Locate     Locate     Marcal Config     Marcal Config     M                                                                                                    |  |
|----------------------------------------------------------------------------------------------------|--|
| VAN Config<br>LAN Config<br>Network Config<br>Network Config<br>Wrestes Config<br>Configure 14/C Address Connection Status<br>Networks Config<br>EXPERIENT Configure 14/C Address Status<br>EXPERIENT Configure 14/C Address Status                                                                                                    |  |
| AD35<br>Balls<br>Balls<br>Bal |  |

You may limit access to your wireless networks to specific computers. Computers not listed on your MAC Registration List will not be able to connect to the network. If you enable this, click *Edit Registration List* to add MAC addresses to your registration list.

You may opt to run MAC Filtering on just one or both of your wireless networks. Select the networks you would like to apply MAC Filtering to and press the *Apply* button.

## MAC Access Limit (Edit Registration List)

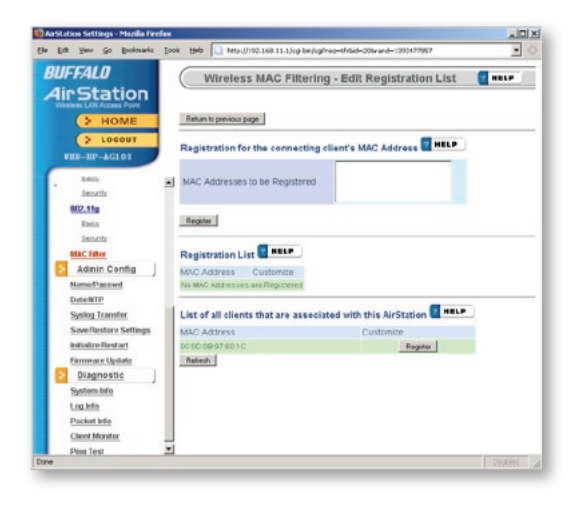

Enter a MAC address and click *Register* for each client that's going to be accessing the network.

## Admin Configuration (Name/Password)

| AirStation Settings - Mezil | io Firefex                    |                          |                |       |
|-----------------------------|-------------------------------|--------------------------|----------------|-------|
| Ste Edit View Go Bookmarks  | Inde Help                     |                          |                | 12 10 |
| 🗢 o 🗢 😔 👘 🟠 💽               | http://192.168.11.1/cgi-bin/c | giñreq-tir£ici-208 💅 🗣 🔓 | G              |       |
| BUFFALD<br>AirStation       | AirStation N                  | Name and Administra      | ator Password  | HELP  |
| > HOME                      | AirStation Name               | AP000D08370048           |                |       |
| > LOGOUT                    | Administrator Name            | root (food)              |                |       |
| WHR-G54S                    | Administrator Passwo          | rd                       | (Confirmation) |       |
| WAN Config                  | Apply                         |                          |                |       |
| > LAN Config                |                               |                          |                |       |
| Network Config              |                               |                          |                |       |
| Wireless Contig             |                               |                          |                |       |
| Admin Config                |                               |                          |                |       |
| Name Passwd                 |                               |                          |                |       |
| Date MTP                    |                               |                          |                |       |
| Systog Tearsfor             |                               |                          |                |       |
| Save Load Coafigs           |                               |                          |                |       |
| hittikze Roboot             |                               |                          |                |       |
| Firmware Update             |                               |                          |                |       |
| Diagnostic                  |                               |                          |                |       |

Here, you can change your AirStation's name on your network and the administrator password. The name of the administrator account is fixed as "root". If you have many AirStations on your network, having clear, descriptive names for each can make them much easier to administrate.

# Admin Config (Date/NTP)

| O AirStation Settings - Mozili                                                                                     | e Firefex                                                                                                    |
|----------------------------------------------------------------------------------------------------|----------------------------------------------------------------------------------------------------|
| File Edit View Go Bookmarks                                                                                        | Tools Help                                                                                                    |
| \$ • • • • • • • • • • • • • • • • • • •                                                                           | ntp://192.168.11.1/ogi-bin/cgi?req=fr&id=21& 💣 🗣 🐉 🖸                                                                                                    |
| BUFFALD<br>Air Station                                                                                             | Time/NTP/Time Zone Setup                                                                                                    |
| HOME                                                                                                    | Time Setup Time 2104 Yaw 9 Month 25 Ow 18 year 11 Mirule 52 Geronds.<br>Local Time 2104 Yaw 9 Month 25 Ow 18 year 11 Mirule 52 Geronds.<br>2009 Remeals 2000 Career Time Fore your PC |
| WAN Config     LAN Config     Network Config     Wireless Config     Admin Config     Admin Config     Nore-Passed | NTP Time Server Setup C KEP<br>NTP Time Server Setup<br>Server Name<br>Updata Time I Toware<br>Apply                                                                                  |
| Date MIP<br>Saste Transfer<br>SoveLoad Configs<br>Initize Rebort<br>Firmaare Opdate<br>Diagnostic                  | Time Zone Setup State                                                                                                    |

You may set the time and date on your AirStation by entering it manually, and then clicking *Apply*.

You may also click *Acquire Current Time from your PC* to set time and date automatically to match the PC you're using to set it up.

If you have an NTP time server on your network, *Enable* NTP functionality and enter your NTP *Server Name*. Choose how often you want time updated and click *Apply*.

If you're setting time manually, you'll need to select your Time Zone and click *Apply*.

## Syslog Transfer

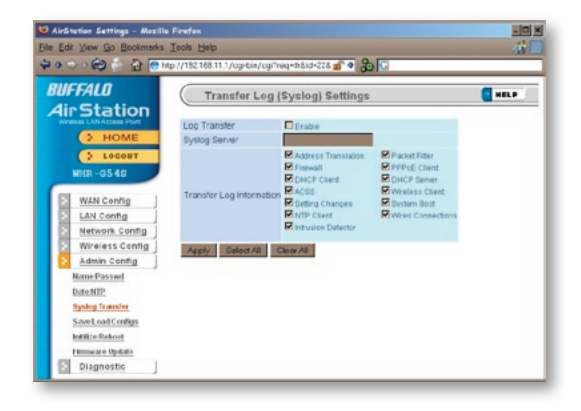

If you have a syslog server on your network, you may send logs to it. Check *Enable* to have logs transferred. Enter the address of your Syslog Server, check the logs you want transferred, and click *Apply*.

## Save/Load Configuration

| AirStation Settings - Mazilia                                                                                                    | Firefox                                   |                                                                                                    |                                   |
|----------------------------------------------------------------------------------------------------|-------------------------------------------|----------------------------------------------------------------------------------------------------|-----------------------------------|
| ie Edit Yew Go Bookraaks                                                                                                    | Toola Hola                                |                                                                                                    |                                   |
| 9303 (C) (C) (C) (C) (C) (C) (C) (C) (C) (C)                                                                                                    | p.)/192.168.18.1 (cg-bir/cg/heq-          | #8id=236/wid=1930633093 💣 🕸 🕷                                                                                 | Q                                 |
| BUFFALD<br>AirStation                                                                                                    | Save/Restore                              |                                                                                                    | ( mur                             |
| > HOME                                                                                                    | Save current settings                     | Sove                                                                                                    |                                   |
| 3 Lecout                                                                                                    | Te restore saved settings                 | data later, you'll need the AirStation                                                                        | s current administrator password. |
| ANL Control     Ant Control     LAN Control     LAN Control     LAN Control     Administry     Administry | Rentore configuration from<br>bockup file | Texel in Adjoins to the Prevent of a sinners of<br>one in the socially of used and<br>Social file<br>Receiver | <u>Bas</u>                        |

Once your AirStation's configured the way you want it, you can save the configuration here. You'll need the current administrator password to restore the configuration from the backup file later.

Click *Help* at the top right corner of the page for more information on backing up and recovering system configuration files.

## Initialize/Reboot

| 😢 AirStation Settings - Mazil           | o Firefox                                                                 |
|-----------------------------------------|---------------------------------------------------------------------------|
| Elle Edit View Go Bookmarks             | Icols Help                                                                |
| 승 이 이 이 이 이 이 이 이 이 이 이 이 이 이 이 이 이 이 이 | mp://192.168.11.1/cgi-bin/cgi? 💅 🗣 🐉 🖸                                    |
| BUFFALD<br>Air Station                  | Initialize/Re-Start                                                       |
| HOME                                    | Restart<br>This reboots your AirStation.                                  |
| WHR-G54S                                | RestartNow                                                                |
| WAN Config                              | Initialize                                                                |
| LAN Config                              |                                                                           |
| Network Config                          | This will restore your AirStation to all factory settings and restart it. |
| E Wireless Config                       | Initialize Now                                                            |
| Admin Config                            |                                                                           |
| Name Passwd                             |                                                                           |
| Date-NTP                                |                                                                           |
| Syslog Transfer                         |                                                                           |
| Save Load Configs                       |                                                                           |
| Initilize Reboot                        |                                                                           |
| Firmware Update                         |                                                                           |
| E Diagnostic                            |                                                                           |

Click *Restart Now* to restart your AirStation. Click *Initialize Now* to restore your AirStation to factory defaults and restart it.

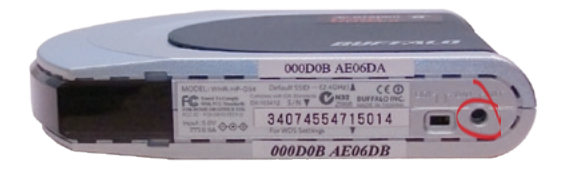

You may also initialize your AirStation by holding down the *Init* button on the bottom of the router for 3 seconds.

## Firmware Update

| AirStation Settings - Mazilla        | i Firefox                                                                       | - 🗆 ×  |
|--------------------------------------|---------------------------------------------------------------------------------|--------|
| e Edit View Go Bookmarks             | Icols Help                                                                      | 48 M   |
| 1 0 🗢 0 😥 🖄 😁 🍽                      | tp://192.168.11.1/cgi/bin/cgi? 💕 🗣 🖧 🖸                                          |        |
| BUFFALD<br>AirStation                | Firmware Update                                                                 | 2 HELP |
| > HOME                               | Firmware<br>File Name<br>Firmware Update                                        | Browse |
| WHR-G54S                             | *Get updated firmware files from the following link:<br><u>Download Service</u> |        |
| LAN Config                           |                                                                                 |        |
| Wireless Config     Admin Config     |                                                                                 |        |
| Name Passwd<br>Date NTP              |                                                                                 |        |
| Syslog Transfer<br>Save Load Configs |                                                                                 |        |
| Firmware Update                      |                                                                                 |        |

Click *Browse* to select your firmware update file. Then, click the *Firmware Update* button to update firmware.

Firmware Update may take several minutes to complete. Do not power down the router until Firmware Update is finished and the diag light on the front of the router has stopped blinking.

When available, updated firmware may be downloaded from *www.buffalotech.com.* 

| 100010               |                   |                         |                                          |      |
|----------------------|-------------------|-------------------------|------------------------------------------|------|
| IFFALU               | System Inf        | ormation                |                                          | HELP |
| <i>irStation</i>     |                   |                         |                                          |      |
| Paker (Although Part | Model             | 999-R HP AG106 Ver.1.32 |                                          |      |
| > HOME               | Arstalion Name    | APOSODOBCATECO          |                                          |      |
| 5 LOGOUT             | Operandrus Mode   |                         |                                          |      |
| VER-EP-AGIES         | WAN               |                         |                                          |      |
|                      |                   | Whed Line               | Disconnected                             |      |
| WAN Config           |                   | IP Address              | 122.168.51.1                             |      |
| LAN Centie           | LAN               | Charles Street          | English                                  |      |
| Network Config       |                   | MAC Address             | 90.00 68 CA1E 05                         |      |
| Wireless Config      |                   | Window Status           | Brathet                                  |      |
| Admin Config         |                   | COD Francisco Martin    | BORDEBICATE DS_A                         |      |
| Diagnostic           | meess(002.118)    | Windows Channel         | Sochamet (Channel marite changed by DFS) |      |
| System into          | A CONTRACTOR OF   | MHC ADDIESS             | SCOD KE CAME OF                          |      |
| Loginto              |                   | Windess Status          | Eratled                                  |      |
| Packet Info          | Western (802 11c) | Encretten Node          | Not Configured                           |      |
| Chard Housing        | meetines 1.30     | Windess Channel         | SChurmel (Netc)                          |      |
| Direct Lond          |                   | MAC ADDress             | 00:00-08-CA18-C7                         |      |
| CRIMINA AND          |                   |                         |                                          |      |

The System Information page lists all the setup information for your AirStation. It can be very handy for setting up clients that don't support AOSS.

## Log Information

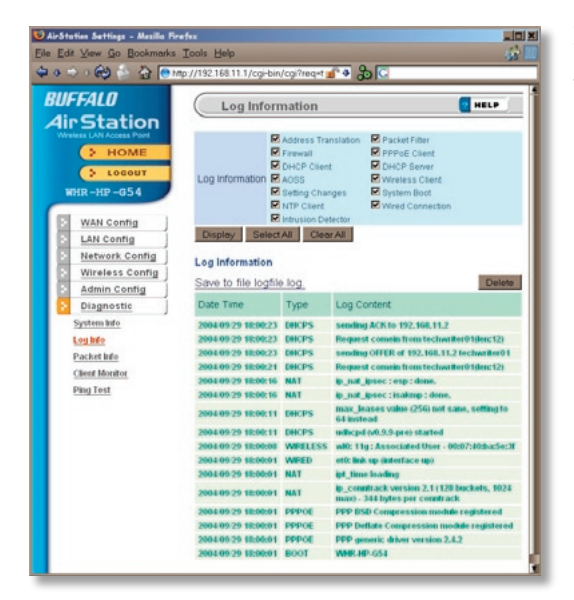

Here you can choose what information gets logged and see recent log entries.

## Packet Traffic Information

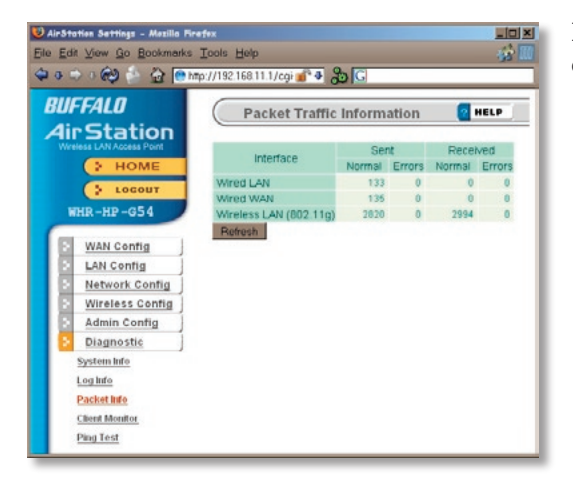

Here, you can see the packets and errors for each of your networks.

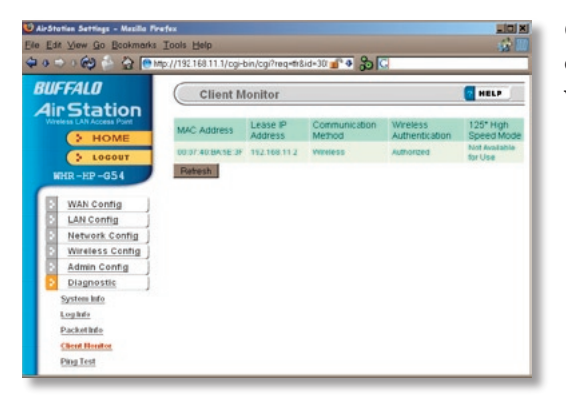

Client Monitor shows you a list of all clients currently connected to the wireless network.

# **Ping Test**

| 💟 AirSta                              | 🕗 AirStation Settings - Maxilla Firefox 📃 🗌 🗶 |                                 |        |  |  |
|---------------------------------------|-----------------------------------------------|---------------------------------|--------|--|--|
| Ele Edit View Go Bookmarks Tools Help |                                               |                                 |        |  |  |
| 40 C                                  | > ) 🟟 🚔 🔂 💽                                   | ittp://192.168.11.1/cgi 💅 🗣 🔏 Ġ |        |  |  |
| BUFFALD<br>AirStation                 |                                               | Ping Test                       | 7 HELP |  |  |
| Wreless LAN Access Point              |                                               | Destination Address             |        |  |  |
| HOME                                  |                                               | Perform                         |        |  |  |
|                                       | > LOCOUT                                      | Result                          |        |  |  |
| -                                     | HR-HP-G54                                     | Destination Not Entered         |        |  |  |
|                                       | WAN Config                                    | Result Not Executed             |        |  |  |
|                                       | LAN Config                                    |                                 |        |  |  |
|                                       | Network Config                                |                                 |        |  |  |
|                                       | Wireless Config                               |                                 |        |  |  |
|                                       | Admin Config                                  |                                 |        |  |  |
|                                       | Diagnostic                                    |                                 |        |  |  |
|                                       | System Info                                   |                                 |        |  |  |
|                                       | LogInfo                                       |                                 |        |  |  |
| Packet Info                           |                                               |                                 |        |  |  |
| Client Monitor                        |                                               |                                 |        |  |  |
|                                       | Ping Test                                     |                                 |        |  |  |
|                                       |                                               |                                 |        |  |  |

To perform a *Ping* test, enter a target (such as *192.168.11.2* or *www. buffalotech.com*) and click *Execute*.

Successful pings return "64 bytes from . . ." messages. If the ping returns "Connection failed" or other errors, something is preventing you from communicating successfully with your target.

# Connecting to a Preexisting Network

### Add an AirStation without changing your existing LAN configuration

- 1. Set the AirStation into Bridge/AP Mode by moving the switch on the bottom from *AUTO* to *BRI*.
- 2. Connect one of the AirStation's LAN ports to an existing router or switch on your network. Connect a PC to another LAN port for configuration. Nothing should be plugged into the WAN port.
- Open LAN Settings LAN Port Settings and configure the following settings: IP Address =[192.168.11.1] (Specify an unused network address from the existing

LAN.)

Subnet Mask=[255.255.255.0] (Use the same Subnet Mask as the existing LAN.)

DHCP Server Function=[Disable]

4. The PC used for configuration will need to be restarted before continuing configuration.

## Antenna

The WHR-HP-AG108's external antenna will usually give the best performance if oriented to point straight up. If your AirStation is resting on its side, use the antenna's swivel and twist function to orient it pointed upward. For more information, FAQ's, and updates, consult the AirStation website at **http://www.buffalotech.com**.

### WHR-HP-AG108 AirStation Specifications

#### **Physical Specifications**

Dimensions 1.1 x 5.1 x 5.7 in. (28 x 130 x 144mm) Weight 9.8 oz. lb. (277g)

#### **Temperature & Humidity**

Operation 0° to 40° C Maximum humidity 80% Transit/Storage 0° to 40° C maximum humidity 80% (no condensation)

#### **Power Characteristics**

Transmit Mode 1.1A (Nominal), Power Supply 5 V output; 100-240V AC Universal, 50/60 Hz Power Consumption about 6.5 Watts (Max)

#### **Regulatory Information**

Wireless communication is often subject to local radio regulations. Although AirStation wireless networking products have been designed for operation in the license-free 2.4 GHz and 5GHz bands, local radio regulations may impose limitations on the use of wireless communication equipment.

#### **Network Compatability**

IEEE802.11g/b/a Standard for Wireless LANs (108\* SuperAG Mode also Available.) Wi-Fi (Wireless Fidelity) certified by the Wi-Fi Alliance.

#### **Host Operating System**

Microsoft Windows® 98SE/ME/NT4.0/2000/XP, Unix, Linux and MacOS Media Access Protocol Wired - CSMD/CD (Collision Detection) Wireless - CSMD/CA (Collision Avoidance) with Acknowledgment (ACK)

### **Common Problems**

- Out of range, client cannot connect to the AirStation.
- Configuration mismatch, client cannot connect to the AirStation.
- Absence or conflict with the Client Driver.
- Conflict of another device with the AirStation hardware.

## **LED Activity**

Monitoring LED activity helps identify problems.

- Power LED should be Green,
- Wireless LED should be Green if the line is active. If is it blinking Green, wireless communication is active.
- Ethernet LED should be Green (100Mbps) or Amber (10Mbps) while the communication is active.
- The Red Diag LED will flash during boot and firmware updates.

### **DIAG LED Activity**

Unplug the power for three seconds. Plug the power back in to monitor the Diag LEDs during start-up.

### DIAG LED Activity Table

| DIAG LED Display   | Time     | Description/Action                                       |
|--------------------|----------|----------------------------------------------------------|
| Continuous Red     | Starting | RAM Error Red flash, 2 times Starting Flash<br>ROM Error |
| Red flash, 3 times | Starting | A problem on the wired LAN side                          |
| Red flash, 4 times | Starting | A problem on the wireless LAN side                       |

### LEDs Work But Client PC Cannot Connect to Network

If the LEDs indicate that the network is working properly (Power LED is on, Transmit/ Receive LED blinks), check the TCP/IP settings of the network.

### Changing Client TCP/IP Settings in Windows

Consult the LAN Administrator for correct TCP/IP settings.

To add or change TCP/IP Settings:

- 1. On the Windows task bar, click Start.
- 2. Select Settings, then Control Panel.
- 3. Double-click on the Network icon to view Network Properties.
- 4. From the list of installed components, verify the TCP/IP => wireless LAN adapter protocol is installed.

- If the wireless adapter protocol is not yet installed, click the *Add* button and select the TCP/IP protocol from the list. Refer to Windows Help for more information.
- If the wireless adapter protocol is installed, select the protocol and click the *Properties* button. Verify that the parameters match the settings provided by your LAN Administrator. Make changes if necessary, and click OK.
- 5. If prompted, restart your computer.

### **Other Problems**

Please refer to **www.buffalotech.com** for further reference materials.

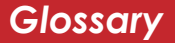

**10BaseT:** 802.3 based Ethernet network that uses UTP (Unshielded twisted pair) cable and a star topology. 10 Mbps data tansmission speed.

**100BaseT:** 802.3 based Ethernet network that uses UTP (Unshielded twisted pair) cable and a star topology. 100 Mbps data tansmission speed.

**1000BaseT:** 802.3 based Ethernet network that uses UTP (Unshielded twisted pair) cable and a star topology. 1000 Mbps data tansmission speed.

**802.1x:** The standard for wireless LAN authentication used between an AP and a client. 802.1x with EAP will initiate key handling.

**Access Point:** A hardware device that acts as a communication hub for *Clients* (users of wireless devices) to connect to a wired LAN.

**Ad-Hoc Network:** A network based on peer-to-peer communication rather than a router, switch, or hub.

**Bandwidth:** The transmission capacity of a computer or a communication channel, usually stated in Megabits per second (Mbps).

**Bridge:** A device which forwards traffic between network segments with a common network layer address, based on data link layer information.

**Client:** A PC, workstation, or other device that connects to a network wirelessly through an *Access Point*.

**Cross-Over Cable:** A UTP cable that has its transmit and receive pair crossed to allow communications between two devices.

**Default Gateway:** The IP Address of either the nearest router or server for the LAN.

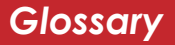

**Destination Address:** The address portion of a packet that identifies the intended recipient station.

#### **DHCP** (Dynamic Host Configuration

**Protocol):** Based on BOOTP, it uses a pool of IP addresses, which it assigns to each device connected to it, and retrieves the address when the device becomes dormant for a period of time.

**DNS (Domain Name System):** System used to map readable machine names into IP addresses.

**Driver:** Software that interfaces a computer with a specific hardware device.

**Dynamic IP Address:** An IP address that is automatically assigned to a client station in a TCP/IP network, typically by a DHCP server.

**Ethernet:** The most widely used architecture for Local Area Networks (LANs). It is a shared-media network architecture. The IEEE 802.3 standard details its functionality.

**Ethernet cable:** A wire similar to telephone cable that carries signals between Ethernet devices. It is designed to connect a single device's NIC to a router, switch, or hub. See also *Crossover cable*.

**File and Print Sharing:** A Microsoft application that allows computers on a network to share files and printers.

**Firmware:** Computer programming instructions that are stored in a read-only memory unit rather than being implemented through software.

**Frame:** A fixed block of data, transmitted as a single entity. Also referred to as a packet.

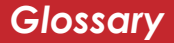

**Full-Duplex:** To transmit on the same channel in both directions simultaneously.

**Half-duplex:** To transmit on the same channel in both directions, one direction at a time.

**Hub:** A device which allows connection of computers and other devices to form a LAN.

**IEEE (Institute of Electrical and Electronics Engineers):** The professional organization which promotes development of electronics technology.

**IP (Internet Protocol) Address:** A unique 32-binary-digit number that identifies each sender or receiver of information sent in packets.

**Infrastructure:** A wireless network or other small network in which the wireless network devices are made a part of the network through the Access Point. **ISP (Internet Service Provider):** A company that provides access to the Internet and other related services.

**IV (Initialization Vector):** The header section of an encrypted message packet.

**LAN (Local Area Network):** A group of computers and peripheral devices connected to share resources.

**LED (Light Emitting Diode):** The lights on a hardware device representing the activity through the ports.

**MAC (Medium Access Control) Address:** The unique number that distinguishes every network interface card.

**Mbps (Mega Bits Per Second):** A measurement of millions of bits per second.

**MDI/X (Media Dependent Interface/ Cross-over):** Port on a network hub or switch that crosses the incoming transmit lines with the outgoing receive lines.

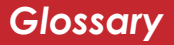

**MHz (MegaHertz):** One million cycles per second.

**NAT (Network Address Translation):** An internet standard that enables a LAN to use one set of IP addresses for internal traffic and a second set for external traffic.

**NIC (Network Interface Card):** An expansion card connected to a computer so the computer can be connected to a network.

**Packet:** A block of data that is transferred as a single unit, also called a frame or a block.

**Packet Filtering:** Discarding unwanted network traffic based on its originating address or its type.

**PCI (Peripheral Component Interconnect):** A bus that is connected directly to the CPU. **PCMCIA (Personal Computer Memory Card International Association) Card:** Removable module that adds features to a portable computer.

**Peer-to-peer:** This simple network is formed by connecting computers directly, without use of routers or hubs. A *crossover cable* is plugged into an Ethernet port in each computer, connecting them directly.

**Ping (Packet Internet Groper):** An Internet utility used to determine whether a particular IP address is accessable.

**Plug and Play:** Hardware that, once physically installed, finishes its installation automatically and may immediately be used, as opposed to hardware that requires further manual configuration.

**PoE (Power over Ethernet):** A mechanism to send DC power to a device using a CAT5 Ethernet cable.

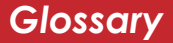

#### **PPPoE** (Point-to-Point Protocol over

**Ethernet):** A specification for connecting users on an Ethernet line to the Internet through a common broadband medium.

**Protocol:** A standard way of exchanging information between computers.

#### **RADIUS (Remote Authentication Dial In User Service):** A server that issues authentication keys to clients.

**RAM (Random Access Memory):** Nonpermanent memory.

**Repeater Hub:** A device that collects, strengthens and transmits information to all connected devices, allowing the network to be extended to accommodate additional workstations. See also *Bridge*.

**RC4:** The encryption algorithm used by WEP.

**RJ-45 connector:** An 8-pin connector used between a twisted pair cable and a data transmission device.

**ROM (Read Only Memory):** Memory hardware that allows fast access to permanently stored data but prevents addition to or modification of the data.

**Router:** A device in a network that handles message transfer between computers. Similar to a *hub*, but with added functionality and efficiency.

**Roaming:** The ability to use a wireless device while moving from one access point to another without losing the connection.

**Server:** Any computer that makes files or peripheral devices available to users of the network and has a resident Network OS.

**SMTP (Simple Mail Transfer Protocol):** The protocol used to define and deliver electronic mail (E-mail) from one location to another.

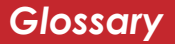

#### **SNMP** (Simple Network Management

**Protocol:** An application layer protocol that outlines the formal structure for communication among network devices.

**Static IP Address:** A permanent IP address is assigned to a node in a TCP/IP network. Also known as global IP.

**STP (Shielded Twisted Pair):** Twisted Pair cable wrapped in a metal sheath to provide extra protection from external interfering signals.

**Subnet Mask:** An eight-byte address divided into 4 parts separated by periods.

**TCP/IP (Transmission Control Protocol/ Internet Protocol:** Protocol used by computers when communicating across the Internet or Intranet.

#### **TKIP (Temporal Key Integrity Protocol):**

An encryption method replacing WEP. TKIP uses random IV and frequent key exchanges. **Topology:** The shape of a LAN (Local Area Network) or other communications system.

**Twisted Pair:** Cable that comprises 2 or more pair of insulated wires twisted together.

**UDP (User Datagram Protocol):** A communication method (protocol) that offers a limited amount of service when messages are exchanged between computers in a network. UDP is used as an alternative to TCP/IP.

**Uplink:** Link to the next level up in a communication hierarchy.

#### **UTP (Unshielded Twisted Pair) cable:** Two or more unshielded wires twisted

together to form a cable.

**WAN (Wide Area Network):** A networking system covering a wide geographical area.

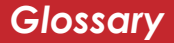

**WEP (Wired Equivalent Privacy):** A security protocol for wireless local area networks defined in the 802.11b standard, using a 64 bit or 128 bit key. WEP was designed to provide the same level of security as that of a wired LAN. However, it has been found that WEP is not as secure as once believed.

**Web Browser:** A software program that allows viewing of web pages.

**Wi-Fi (Wireless Fidelity):** An organization that tests and assures interoperability among WLAN devices.

**Wire Speed:** The maximum speed at which a given packet can be transferred using Ethernet and Fast Ethernet standard specifications.

**WLAN (Wireless LAN):** A LAN topology using wireless devices.

**VPN (Virtual Private Network):** A security method to connect remote LAN users to a corporate LAN system.

### Notice

This equipment has been tested and found to comply with the limits for a Class B digital device, pursuant to part 15 of the FCC Rules. These limits are designed to provide reasonable protection against harmful interference in a residential installation. This equipment generates, uses and can radiate radio frequency energy and, if not installed and used in accordance with the instructions, may cause harmful interference to radio communications. However, there is no guarantee that interference to radio or television reception, which can be determined by turning the equipment off and on, the user is encouraged to try to correct the interference by one or more of the following measures:

•Reorient or relocate the receiving antenna.

- •Increase the separation between the equipment and receiver.
- •Connect the equipment into an outlet on a circuit different from that to which the receiver is connected.
- •Consult the dealer or an experienced radio/TV technician for help.

This device complies with Part 15 of the FCC Rules. Operation is subject to the following two conditions: (1) this device may not cause harmful interference, and (2) this device must accept any interference received, including interference that may cause undesired operation. In accordance with FCC regulation, BUFFALO has limited the WHR-HP-AG108 to operation on channels 1-11 by USA specific firmware.

### FCC Warning

Changes or modifications not expressly approved by the party responsible for compliance could void the user's authority to operate the equipment.

#### FCC RF Radiation Exposure Statement

This equipment complies with FCC radiation exposure limits set forth for uncontrolled
equipment and meets the FCC radio frequency (RF) Exposure Guidelines in Supplement C to OET65. This equipment should be installed and operated with at least 20cm and more between the radiator and person's body (excluding extremities: hands, wrists, feet and legs). This transmitter must not be co-located or operating in conjunction with any other antenna or transmitter.

## Safety

This equipment is designed with the utmost care for the safety of those who install and use it. However, special attention must be paid to the dangers of electric shock and static electricity when working with electrical equipment. All guidelines of this manual and of the computer manufacturer must therefore be allowed at all times to ensure the safe use of the equipment.

## EU Countries intended for use

The ETSI version of this device is intended for home and office use in Austria, Belgium, Denmark, Finland, France (with Frequency channel restrictions), Germany, Greece, Iceland, Ireland, Italy, Luxembourg, Norway, The Netherlands, Portugal, Spain, Sweden, Switzerland and United Kingdom. The ETSI version of this device is also authorized for use in EFTA member states Iceland, Liechtenstein, Norway and Switzerland.

## EU Countries not intended for use

None.

## Potential restrictive use

France: Only channels 10,11,12, and 13.

# FC

Federal Communication Commission Declaration of Conformity ( DoC ) Statement Model No: WHR-HP-AG108 AirStation High Power Dual A+G SmartRouter Buffalo Inc.

15, Shibata Hondori 4-chrome Minami-ku, Nagoya 457-8520 Japan 01181-52-241-7980

This equipment has been tested and found to comply with the limits for a Class B digital device, pursuant to Part 15 of the FCC rules. These limits are designed to provide reasonable protection against harmful interference in a residential installation. This equipment generates, uses, and can radiate radio frequency energy and, if not installed and used in accordance with the instructions, may cause harmful interference to radio communications. However, there is no guarantee that interference will not occur in a particular installation. If this equipment does cause harmful interference to radio or television reception, which can be determined by turning the equipment off and on, the user is encouraged to try to correct the interference by

one or more of the following measures:

- Reorient or relocate the receiving antenna.
- Increase the separation between the equipment and receiver.
- Connect the equipment into an outlet on a circuit different from that to which the receiver is connected. Consult the dealer or an experienced radio/TV technician for help. This device complies with Part 15 of the FCC Rules. Operation is subject to the following two conditions: (1) This device may not cause harmful interference, and (2) This device must accept any interference received, including interference that may cause undesired operation.

Caution:

Any changes or modifications not expressly approved by the party responsible for product compliance could void the user's authority to operate the equipment.

Within the 5.15-to-5.25-GHz band, UNII devices are restricted to indoor operations to reduce any potential for harmful interference to co-channel Mobile Satellite Systems (MSS) operations Caution:

Exposure to radio frequency radiation ( below is for mobile device )

To comply with FCC RF exposure compliance requirements, a separation distance of at least 20 cm must be maintained between the antenna of this device and all persons. This device must not be co-located or operating in conjunction with any other antenna or transmitter.

Caution Exposure to radio frequency radiation (below is for portable device)

To comply with FCC RF exposure compliance requirements, this device must not be colocated

or operating in conjunction with any other antenna or transmitter.

b. Industry Canada Portion

Canada Regulatory Compliance Statement

This Class B digital apparatus complies with Canadian ICES-003.

Cet appareil numériqué de la classe B est conformé à la norme NMB-003 du Canada.

For Customers in Canada

This device complies with RSS 210 of Industry Canada (IC).

Operation is subject to the following two conditions:

(1) this device may not cause interference, and

(2) this device must accept any interference, including interference that may cause undesired operation of this device.

L'utilisation de ce dispositif est autorisée seulement aux conditions suivantes :

(1) il ne doit pas produire de brouillage et

(2) l' utilisateur du dispositif doit étre prêt à accepter tout brouillage radioélectrique reçu,

même si ce brouillage est susceptible de compromettre le fonctionnement du dispositif.

Caution: Within the 5.15-to-5.25-GHz band, UNII devices are restricted to indoor operations to reduce any potential for harmful interference to co-channel Mobile Satellite Systems (MSS) operations
Exposure to radio frequency radiation (below statement applied to mobile or portable device)
The installer of this radio equipment must ensure that the antenna is located or pointed such that it does not emit RF field in excess of Health Canada limits for the general population; consult Safety Code 6, obtainable from Health Canada's website at www.hc-sc.gc.ca/rpb.

c. EU Portion

European Community Declaration of Conformity with Regard to the R&TTE Directive 1999/5/EC

The following standards were applied: (Omni)

- Radio: EN 300-328 v1.6.1 (2.4-GHz operation)
- EN 301-893 v1.2.3 (5-GHz operation)
- EMC: EN 301.489-1 v1.4.1, EN 301.489-17 v1.2.1
- Safety: IEC 60950 ( 1999 3rd Edition with Amend. 1,2,3,4 ) & EN 60950 ( 2000 )

The following CE mark is affixed to the device:

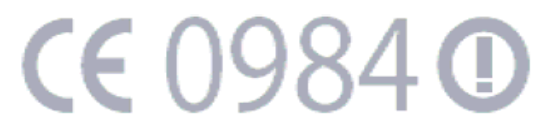

Note: This equipment is intended to be used in all EU and EFTA countries. Outdoor use may be restricted to certain frequencies and/or may require a license for operation. For more details, contact your customer service representative.

To comply with RF exposure compliance requirements, a separation distance of at least 20 cm must be maintained between the antenna of this device and all persons. This device must not be co-located or operating in conjunction with any other antenna or transmitter. Member States shall ensure that the manufacturer or the person responsible for placing the apparatus on the market provides information for the user on the intended use of the apparatus, together with the declaration of conformity to the essential requirements. Where it concerns radio equipment, such information shall be sufficient to identify on the packaging and the instructions for use of the apparatus the Member States or the geographical area within a Member State where the equipment is intended to be used and shall alert the user by the marking on the apparatus referred to in Annex VII, paragraph 5, to potential restrictions or requirements for authorization of use of the radio equipment in certain Member States.

## Declaration of Conformity with Regard to the R&TTE Directive 1999/5/EC

Česky

[Czech]

Buffalo Technology Inc. tímto prohlašuje, že tento AirStation WHR-HP-AG108 je ve shodě se základními požadavky a dalšími příslušnými ustanoveními směrnice 1999/5/ES.

Dansk

[Danish]

Undertegnede Buffalo Technology Inc. erklærer herved, at følgende udstyr AirStation WHR-HP-AG108 overholder de væsentlige krav og øvrige relevante krav i direktiv 1999/5/EF.

Deutsch

[German]

Hiermit erklärt Buffalo Technology Inc. dass sich das Gerät AirStation WHR-HP-AG108 in Übereinstimmung mit den grundlegenden Anforderungen und den übrigen einschlägigen Bestimmungen der Richtlinie

1999/5/EG befindet.

Eesti

[Estonian]

Käesolevaga kinnitab Buffalo Technology Inc. seadme AirStation WHR-HP-AG108 vastavust direktiivi 1999/5/EÜ põhinõuetele ja nimetatud direktiivist tulenevatele teistele asjakohastele sätetele.

English Hereby, Buffalo Technology Inc. declares that this AirStation WHR-HP-AG108 is in compliance

with the essential requirements and other relevant provisions of Directive 1999/5/EC.

Español

[Spanish]

Por medio de la presente Buffalo Technology Inc. declara que el AirStation WHR-HP-AG108 cumple con los requisitos esenciales y cualesquiera otras disposiciones aplicables o exigibles de la Directiva 1999/5/CE.

Ελληνική

[Greek]

ΜΕ ΤΗΝ ΠΑΡΟΥΣΑ Buffalo Technology Inc. ΔΗΛΩΝΕΙ ΟΤΙ AirStation WHR-HP-AG108 ΣΥΜΜΟΡΦΩΝΕΤΑΙ ΠΡΟΣ ΤΙΣ ΟΥΣΙΩΔΕΙΣ ΑΠΑΙΤΗΣΕΙΣ ΚΑΙ ΤΙΣ ΛΟΙΠΕΣ ΣΧΕΤΙΚΕΣ ΔΙΑΤΑΞΕΙΣ ΤΗΣ ΟΔΗΓΙΑΣ 1999/5/ΕΚ.

Français

[French]

Par la présente Buffalo Technology Inc. déclare que l'appareil AirStation WHR-HP-AG108 est conforme aux exigences essentielles et aux autres dispositions pertinentes de la directive 1999/5/CE.

Italiano

[Italian]

Con la presente Buffalo Technology Inc. dichiara che questo AirStation WHR-HP-AG108 è conforme ai requisiti essenziali ed alle altre disposizioni pertinenti stabilite dalla direttiva 1999/5/CE. Latviski

[Latvian]

Ar šo Buffalo Technology Inc. deklarē, ka AirStation WHR-HP-AG108 atbilst Direktīvas 1999/5/EK būtiskajām prasībām un citiem ar to saistītajiem noteikumiem.

Lietuvių

[Lithuanian]

Šiuo Buffalo Technology Inc. deklaruoja, kad šis AirStation WHR-HP-AG108 atitinka esminius reikalavimus ir kitas

1999/5/EB Direktyvos nuostatas.

Nederlands

[Dutch]

Hierbij verklaart Buffalo Technology Inc. dat het toestel AirStation WHR-HP-AG108 in overeenstemming is met de essentiële eisen en de andere relevante bepalingen van richtlijn 1999/5/EG.

Malti

[Maltese]

Hawnhekk, Buffalo Technology Inc., jiddikjara li dan AirStation WHR-HP-AG108 jikkonforma malhtiqijiet essenzjali u ma provvedimenti ohrajn relevanti li hemm fid-Dirrettiva 1999/5/EC.

Magyar

[Hungarian]

Alulírott, Buffalo Technology Inc. nyilatkozom, hogy a AirStation WHR-HP-AG108 megfelel a vonatkozó

alapvető követelményeknek és az 1999/5/EC irányelv egyéb előírásainak.

Polski

[Polish]

Niniejszym, Buffalo Technology Inc., deklaruję, że AirStation WHR-HP-AG108 spełnia wymagania zasadnicze oraz stosowne postanowienia zawarte Dyrektywie 1999/5/EC.

Português

[Portuguese]

Buffalo Technology Inc. declara que este AirStation WHR-HP-AG108 está conforme com os requisitos essenciais e outras disposições da Directiva 1999/5/CE.

Slovensko

[Slovenian]

Buffalo Technology Inc. izjavlja, da je ta AirStation WHR-HP-AG108 v skladu z bistvenimi zahtevami in ostalimi relevantnimi določili direktive 1999/5/ES.

Slovensky

[Slovak]

Buffalo Technology Inc. týmto vyhlasuje, že AirStation WHR-HP-AG108 spĺňa základné požiadavky a všetky príslušné ustanovenia Smernice 1999/5/ES.

Suomi

[Finnish]

Buffalo Technology Inc. vakuuttaa täten että AirStation WHR-HP-AG108 tyyppinen laite on direktiivin

1999/5/EY oleellisten vaatimusten ja sitä koskevien direktiivin muiden ehtojen mukainen.

Svenska

[Swedish]

Härmed intygar Buffalo Technology Inc. att denna AirStation WHR-HP-AG108 står I överensstämmelse med de väsentliga egenskapskrav och övriga relevanta bestämmelser som framgår av direktiv 1999/5/EG.

# 이 기기는 가정용으로 전자파적합등록을 한 기기로서 주거지역에서는 물론 모든 지역에서 사용할 수 있습니다.

## Taiwan Regulatory Compliance Statement

第十二條

經型式認證合格之低功率射頻電機,非經許可,公司、商號或使用者均不得擅自 變更頻率、加大功率或變更原設計之特性及功能。

第十四條

低功率射頻電機之使用不得影響飛航安全及干擾合法通信;經發現有干擾現象時,應立即停用,並改善至無干擾時方得繼續使用。

前項合法通信,指依電信規定作業之無線電信。低功率射頻電機須忍受合法通信 或工業、科學及醫療用電波輻射性電機設備之干擾。

在 5.25-5.35 秭赫頻帶內操作之無線資訊傳輸設備,限於室內使用。

\* 54 Mbps is the maximum wireless signal rate derived from IEEE Standard 802.11a and 802.11g specifications. 108 Mbps is the maximum wireless signal rate derived from using channel bonding technology when used with supported devices. Actual data throughput will vary depending upon network conditions and environmental factors, including volume of network traffic, building materials and construction, and network overhead.

**Buffalo Technology** (Melco Inc.) products come with a two-year limited warranty from the date of purchase. Buffalo Technology (Melco Inc.) warrants to the original purchaser the product; good operating condition for the warranty period. This warranty does not include non-Buffalo Technology (Melco Inc.) installed components. If the Buffalo product malfunctions during the warranty period, Buffalo Technology/(Melco Inc.) will, replace the unit, provided the unit has not been subjected to misuse, abuse, or non-Buffalo Technology/(Melco Inc.) authorized alteration, modifications or repair.

All expressed and implied warranties for the Buffalo Technology (Melco Inc) product line including, but not limited to, the warranties of merchantability and fitness of a particular purpose are limited in duration to the above period.

Under no circumstances shall Buffalo Technology/(Melco Inc.) be liable in any way to the user for damages, including any lost profits, lost savings or other incidental or consequential damages arising out of the use of, or inability to use the Buffalo products.

In no event shall Buffalo Technology/(Melco Inc.) liability exceed the price paid for the product from direct, indirect, special, incidental, or consequential damages resulting from the use of the product, its accompanying software, or its documentation. Buffalo Technology/(Melco Inc.) does not offer refunds for any product.

@ 2003-2006 Buffalo Technology (Melco, Inc.)

Buffalo Technology (USA), Inc. 4030 West Braker Lane, Suite 120 Austin, TX 78759-5319

# **GENERAL INQUIRIES**

Monday through Friday 8:30am-5:30pm CST Direct: 512-794-8533 | Toll-free: 800-456-9799 | Fax: 512-794-8520 | Email: sales@buffalotech.com

# **TECHNICAL SUPPORT**

North American Technical Support by phone is available 24 hours a day, 7 days a week. (USA and Canada). **Toll-free:** (866) 752-6210 | **Email:** *info@buffalotech.com*  Buffalo Technology (Europe), Inc. 176 Buckingham Avenue, Slough, Berkshire, SL1 4RD United Kingdom

# **GENERAL INQUIRIES**

Email: sales@buffalo-technology.com

# **TECHNICAL SUPPORT**

Technical Support in Europe is available between the hours of 9am-6pm (GMT) Monday to Thursday and 9am-4:30pm (GMT) Friday for this product. Customers in Europe can obtain Technical Support using the following information:

 $E\text{-mail: } helpdesk@buffalo\text{-} technology.ie \mid Web: www.buffalo\text{-} technology.com$